# User Manual FMUX80/160/800/1600

Fiber Optical Multiplexer Standalone / Rack Type 8/16 Channel E1/T1 plus 100M/1G Ethernet SNMP Manageable

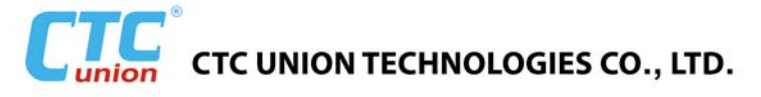

#### LEGAL

The information in this publication has been carefully checked and is believed to be entirely accurate at the time of publication. CTC Union Technologies assumes no responsibility, however, for possible errors or omissions, or for any consequences resulting from the use of the information contained herein. CTC Union Technologies reserves the right to make changes in its products or product specifications with the intent to improve function or design at any time and without notice and is not required to update this documentation to reflect such changes.

CTC Union Technologies makes no warranty, representation, or guarantee regarding the suitability of its products for any particular purpose, nor does CTC Union assume any liability arising out of the application or use of any product and specifically disclaims any and all liability, including without limitation any consequential or incidental damages.

CTC Union products are not designed, intended, or authorized for use in systems or applications intended to support or sustain life, or for any other application in which the failure of the product could create a situation where personal injury or death may occur. Should the Buyer purchase or use a CTC Union product for any such unintended or unauthorized application, the Buyer shall indemnify and hold CTC Union Technologies and its officers, employees, subsidiaries, affiliates, and distributors harmless against all claims, costs, damages, expenses, and reasonable attorney fees arising out of, either directly or indirectly, any claim of personal injury or death that may be associated with such unintended or unauthorized use, even if such claim alleges that CTC Union Technologies was negligent regarding the design or manufacture of said product.

#### TRADEMARKS

Microsoft is a registered trademark of Microsoft Corp. HyperTerminal<sup>™</sup> is a registered trademark of Hilgraeve Inc.

#### WARNING:

This equipment has been tested and found to comply with the limits for a Class A digital device, pursuant to Part 15 of the FCC Rules. These limits are designed to provide reasonable protection against harmful interference when the equipment is operated in a commercial environment. This equipment generates, uses, and can radiate radio frequency energy and if not installed and used in accordance with the instruction manual may cause harmful interference in which case the user will be required to correct the interference at his own expense. NOTICE: (1) The changes or modifications not expressively approved by the party responsible for compliance could void the user's authority to operate the equipment. (2) Shielded interface cables and AC power cord, if any, must be used in order to comply with the emission limits.

#### **CISPR PUB.22 Class A COMPLIANCE:**

This device complies with EMC directive of the European Community and meets or exceeds the following technical standard. EN 55022 - Limits and Methods of Measurement of Radio Interference Characteristics of Information Technology Equipment. This device complies with CISPR Class A.

#### WARNING:

This is a Class A product. In a domestic environment this product may cause radio interference in which case the user may be required to take adequate measures.

#### **CE NOTICE**

Marking by the symbol CE indicates compliance of this equipment to the EMC directive of the European Community. Such marking is indicative that this equipment meets or exceeds the following technical standards: EN 55022:2006+A1:2007, Class A, EN55024:2010, and EN60950-1:2006

#### CTC Union Technologies Co., Ltd.

Far Eastern Vienna Technology Center (Neihu Technology Park) 8F, No. 60, Zhouzi St. Neihu, Taipei, 114 Taiwan Phone: +886-2-2659-1021 FAX: +886-2-2799-1355

#### FMUX160/80/1600/800

Fiber multiplexer with 8/16 channels E1/T1 and 100M/1G Ethernet Trunk. Installation and Operation Manual Version 1.0 April 10, 2014 (Release)

This document supports the following models:

FMUX80B 8-Ch. Unbalanced E1, BNC with 4-port Ethernet Switch and 100M Ethernet wire speed trunk
FMUX80R 8-Ch. Balanced E1/T1, RJ-45 with 4-port Ethernet Switch and 100M Ethernet wire speed trunk
FMUX160B 16-Ch. Unbalanced E1, BNC with 4-port Ethernet Switch and 100M Ethernet wire speed trunk
FMUX160R 16-Ch. Balanced E1/T1, RJ-45 with 4-port Ethernet Switch and 100M Ethernet wire speed trunk
FMUX800B 8-Ch. Unbalanced E1, BNC with 4-port Gigabit Ethernet Switch and 850M Ethernet trunk
FMUX800R 8-Ch. Balanced E1/T1, RJ-45 with 4-port Gigabit Ethernet Switch and 850M Ethernet trunk
FMUX1600B 16-Ch. Unbalanced E1, BNC with 4-port Gigabit Ethernet Switch and 850M Ethernet trunk
FMUX1600B 16-Ch. Unbalanced E1, BNC with 4-port Gigabit Ethernet Switch and 850M Ethernet trunk
FMUX1600B 16-Ch. Balanced E1/T1, RJ-45 with 4-port Gigabit Ethernet Switch and 850M Ethernet trunk

This document is the current official release manual. Please check CTC Union's website for any updated manual or contact us by E-mail at techsupport@ctcu.com. Please address any comments for improving this manual or to point out omissions or errors to marketing@ctcu.com. Thank you.

| CHAPTER 1. INTRODUCTION                                   | 7          |
|-----------------------------------------------------------|------------|
| 1.1 GENERAL                                               | 7          |
| 1.2 FUNCTIONAL DESCRIPTION                                | 7          |
| 1.3 TECHNICAL SPECIFICATIONS                              | 10         |
| 1.4 E1 Signal Structure                                   | 13         |
| 1.5 T1(DS1) SIGNAL STRUCTURE                              | 13         |
| 1.6 APPLICATIONS / CAPABILITIES                           | 14         |
| CHAPTER 2. INSTALLATION                                   | 15         |
| 2.1 GENERAL                                               |            |
| 2.2 Site Preparation                                      |            |
| 2.3 Mechanical Assembly                                   |            |
| 2.4 Electrical Installation                               |            |
| 2.4.1 Power connection                                    | 16         |
| 2.4.2 Rear and Front panel connectors                     |            |
| 2.5 REMOVAL/REPLACEMENT PROCEDURES                        | 18         |
| 2.5.1 SFP Removal / Replacement (Hot Swappable)           | 18         |
| 2.5.2 Top cover Removal / Replacement for internal access | 19         |
| 2.5.3 SNMP Feature Removal / Replacement                  | 20         |
| CHAPTER 3. CONSOLE OPERATION                              | 21         |
|                                                           | 21         |
| 3.2 TERMINAL MODE OPERATION                               |            |
| 3.3 Connecting to the Fiber Multiplexer                   |            |
| 3.4 Configuring in Console Mode                           | 23         |
| 3.4.1 Login                                               | 23         |
| 3.4.2 Main Menu                                           | 23         |
| 3.4.3 Device Configuration Menu                           | 24         |
| 3.4.4 Password Configuration Menu                         | 25         |
| 3.4.5 Alarm Configuration Menu                            | 26         |
| 3.4.6 Order Wire                                          | 26         |
| 3.4.7 Store Parameters                                    | 27         |
| 3.4.8 Aggregate Configuration                             | 28         |
| 3.4.9 Optical Loop Back                                   | 29         |
| 3.4.10 E1/T1 Mode Configuration (RJ45 models only)        |            |
| 3.4.11 E1 (T1) Configuration                              | 30         |
| 3.4.12 LAN Port Configuration                             | 32         |
| CHAPTER 4. WEB BASED OPERATION                            | 35         |
| 4.1 GENERAL                                               | 35         |
| 4.2 TCP/IP CONFIGURATION                                  | 35         |
| 4.3 Browser Login                                         | 35         |
| 4.3.1 Panel Display                                       | 36         |
| 4.3.2 Configuration                                       | 37         |
| 4.3.3 TCP/IP Configuration                                | 38         |
| 4.3.4 Date and Time Configuration                         |            |
| 4.3.5 SNMP Manager Configuration                          |            |
| 4.3.6 SYSLOG Configuration                                | 40         |
| 4.3.7 LOG Information                                     |            |
| 4.4 PROVISIONING VIA WEB                                  |            |
| 4.4.1 Device Configuration                                |            |
| 4.4.2 Optical Configuration                               |            |
| 4.4.5 E1/11 CONJUGUTATION                                 |            |
| 4.4.4 LAIN CONJIGURATION                                  |            |
| 4.4.5 Uluel Wire Conjuguration                            | 4646<br>جە |
| 4.4.0 SFF IIIJUIIIIUIUII                                  | 4/         |
| 4.J NEWOTCIVIANAGEWENT.                                   | 48         |

| CHAPTER 5. SNMP OPERATION           | 48       |
|-------------------------------------|----------|
| 5.1 GENERAL                         | 48       |
| 5.3 THE MANAGEMENT INFORMATION BASE | 50<br>50 |
| 5.5 SNMP COMMUNITIES                | 50<br>51 |
| 5.7 SNMP TRAP MESSAGES              | 52       |

## **Chapter 1. Introduction**

## 1.1 General

Thank you for choosing *FMUX80/160 / FMUX800/1600*. If you would like to skip right to the installation and configuration of the Multiplexer, proceed to Chapters 3 and 4.

The *Fiber Multiplexer* is a 1U (1.75") high standalone or 19" rack mountable E1/T1/LAN multiplexer over fiber link, built upon a cost effective fixed design. The *Fiber Multiplexer* provides an economic optical connection solution in high-density E1 and/or T1 installations such as between branch offices or for 2G/3G mobile backhaul, where multiple high speed synchronous data communications are required with high-speed Ethernet backhaul. By utilizing a fixed design, costs are reduced and reliability improved. The standard unit is a chassis with local control and ordered with single or dual power. One model supports RJ-45 connectors for E1/T1, wired per USOC RJ48C, while another model boasts BNC connectors for unbalanced 75 E1 over coaxial cables. The *FMUX160* utilizes fixed optical transceivers and connector options including ST<sup>™</sup>, SC or FC. The *FMUX1600* uses SFP cages that support any industry standard 1.25Gbps SFP module. The range of transmission for optical connection is from 2Km (for multi-mode) up to 120Km (single mode). Optional SNMP Card (for local and remote management purposes) may be ordered and installed in the chassis.

## **1.2 Functional Description**

The **Fiber Multiplexer** basic chassis is available in five power supply configurations. Depending on the model, power may be derived from single AC 100~240VAC, single DC +18~60VDC, dual AC 100~240VAC, dual DC +18~60VDC, or AC plus DC power sources. The **Fiber Multiplexer** provides all E1/T1 and LAN connections on the rear panel. The front panel provides the LED indicators, order wire, clear channel RS-232, aggregate optical and console connectors.

#### Model Breakdown:

FMUX80B 8-Ch. Unbalanced E1, BNC with 4-port Ethernet Switch and 100M Ethernet wire speed trunk
FMUX80R 8-Ch. Balanced E1/T1, RJ-45 with 4-port Ethernet Switch and 100M Ethernet wire speed trunk
FMUX160B 16-Ch. Unbalanced E1, BNC with 4-port Ethernet Switch and 100M Ethernet wire speed trunk
FMUX160R 16-Ch. Balanced E1/T1, RJ-45 with 4-port Ethernet Switch and 100M Ethernet wire speed trunk
FMUX800B 8-Ch. Unbalanced E1, BNC with 4-port Ethernet Switch and 100M Ethernet wire speed trunk
FMUX800B 8-Ch. Unbalanced E1, BNC with 4-port Gigabit Ethernet Switch and 850M Ethernet trunk
FMUX800B 16-Ch. Unbalanced E1, BNC with 4-port Gigabit Ethernet Switch and 850M Ethernet trunk
FMUX1600B 16-Ch. Unbalanced E1, BNC with 4-port Gigabit Ethernet Switch and 850M Ethernet trunk
FMUX1600B 16-Ch. Balanced E1, BNC with 4-port Gigabit Ethernet Switch and 850M Ethernet trunk

The **16-CHANNEL "B" Model** has 16 pairs of BNC (75 Ohm unbalanced) connectors for E1 Line interface connections supporting sixteen separate E1 channels at a transmission rate of 2.048Mb/s (transparent unframed E1) each.

The **16-CHANNEL "R" Model** provide 16 RJ-45 (120/100 Ohm balanced, software selectable) connectors for E1/T1(DS1) Line interface connections supporting sixteen separate E1/T1(DS1) channels at a transmission rate of 2.048/1.544Mb/s (transparent unframed E1/T1) each. E1 and T1 configuration cannot be mixed; all ports must be either E1 or T1.

The **8-CHANNEL** models have the same features, but with only 8 tributary channels.

The built-in **Ethernet Switch** provides four RJ-45 connectors for 10/100M wire speed Ethernet (**FMUX80/160**) or 10/100/1000M Ethernet (**FMUX800/1600** up to 850M trunk speed). The switch function provides auto/forced per port settings, Port based VLAN and Ethernet flow control enable/disable.

LEDs on the front panel will show power, alarm and channel statuses for all ports.

The **Fiber Multiplexer E1** and **T1 Interface Ports** fully meet all E1 and T1 specifications including ITU-T G.703, G.704, G.706, G.732, G.733, G.823 and G.824. The Ethernet switch meets all Ethernet specifications for IEEE802.3 and IEEE802.3u.

Each **E1/T1-CHANNEL Port** features diagnostic capabilities for performing local loop back or remote loop back. The loop back function is controlled by the terminal mode (RS-232 console) or when the SNMP option board is installed via Telnet, Web or SNMP set commands.

The unit operates from an internal free running oscillator. The *Fiber Multiplexer* is completely transparent to clocking and data transmission. This makes configuration of the MUX extremely easy.

When the *Fiber Multiplexer* is ordered with an optional **SNMP Module**, the module card is installed inside the chassis. Configuration is accomplished via local control on the asynchronous RS-232 port with a standard VT-100 terminal, via Ethernet and Telnet, or via any standard SNMP network management software over Ethernet. The *Fiber Multiplexer* will then also have an embedded web server to provide local or remote management using any www browser. If the **SNMP Card** option is not installed, local management is still possible via the unit's internal menu system accessible from the asynchronous RS-232 port with a standard VT-100 terminal.

The **Fiber Multiplexer** also includes the ability to do in-band remote configuration. Once the fiber optic link has been established, the remote unit may be configured or status checked from the local unit using any of the available management options.

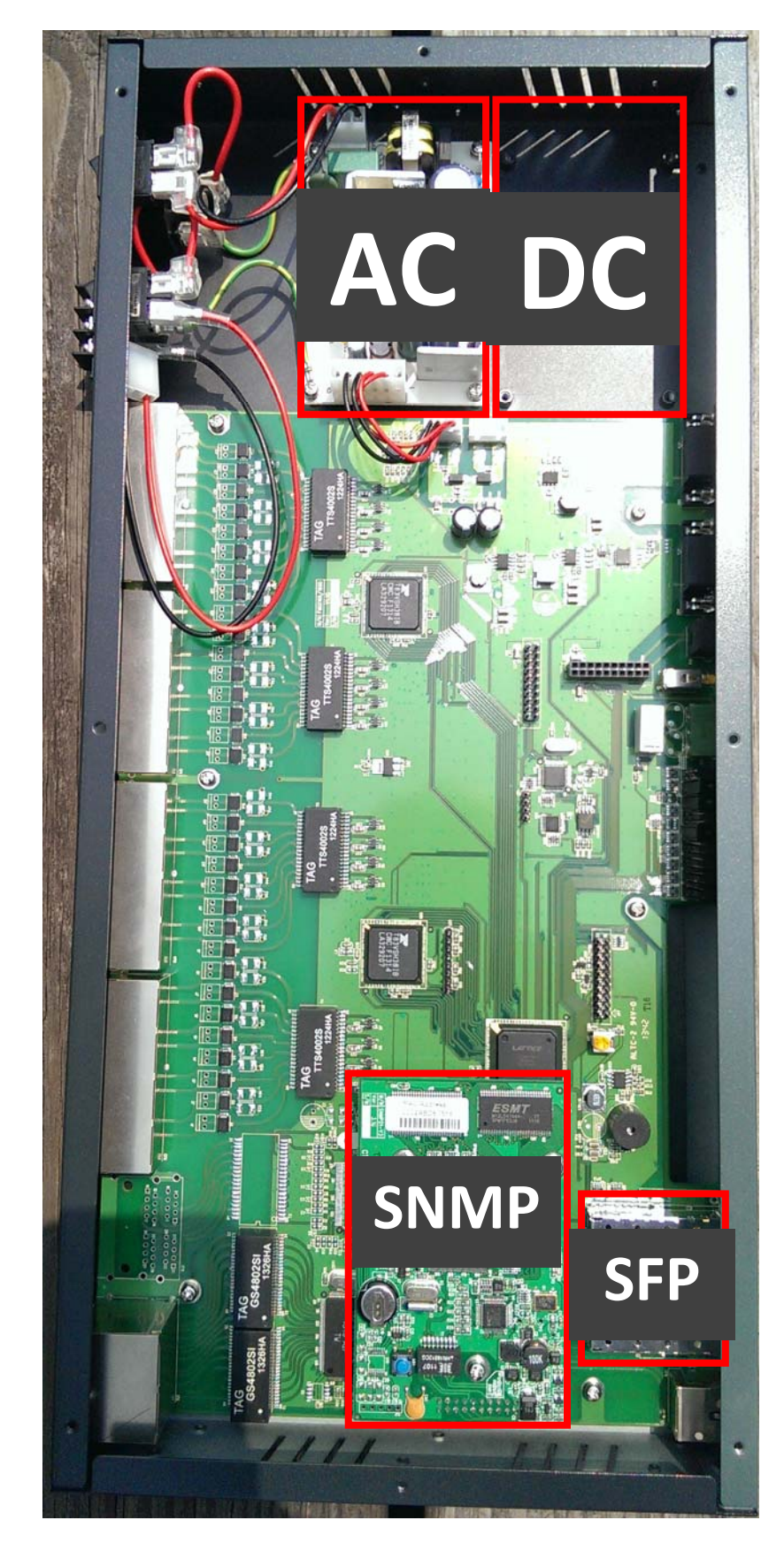

The following photo, with graphics, shows the major components which make up the *Fiber Multiplexer* (with the SNMP option installed). This photo shows a unit with16 E1/T1 RJ-45 interfaces.

Figure 1-1 : Fiber Multiplexer Major Components

## **1.3 Technical Specifications**

#### E1 Link

Framing Bit Rate Line Code

Line Impedance

Receiver sensitivity "Pulse" Amplitude

"Zero" Amplitude Transmit Frequency Tracking Internal Timing Jitter Performance Complies With Interface Connectors

Test Loops

#### T1 Link

Framing Bit Rate Line Code

Line Impedance Receiver sensitivity "Pulse" Amplitude "Zero" Amplitude Transmit Frequency Tracking Internal Timing Jitter Performance Complies With Interface Connectors Test Loops

#### Ethernet Switch

| Interface Type (FMUX80/160)   | 10Base-T, 100Base-TX (auto-negotiation)              |
|-------------------------------|------------------------------------------------------|
| Interface Type (FMUX800/1600) | 10Base-T, 100Base-TX, 1000Base-T (auto-negotiation)  |
| Interface Connector           | RJ-45                                                |
| WAN Data Rate                 | 100M (FE Models) or 850M (GbE Models)                |
| Complies with                 | IEEE802.3 10Base-T                                   |
| -                             | IEEE802.3u 100Base-TX                                |
|                               | IEEE802.3ab 1000Base-T                               |
|                               | IEEE802.3x Ethernet flow control                     |
| Configuration modes           | Auto, forced, Port Based VLAN, Ethernet flow control |
| MTU                           | 1552 bytes (FMUX80/160)                              |
|                               | 10240 bytes (FMUX800/1600)                           |

Unframed (transparent) 2.048 Mb/s AMI HDB3 Unbalanced 75 ohms (BNC) Balanced 120 ohms (RJ-45) +3 to -12dB (short haul) Nominal 2.37V+/-10% for 75 ohms Nominal 3.00V+/-10% for 120 ohms +/-0.3V +/-50 ppm According to ITU-T G.823

ITU-T G.703, G.704, G.706 and G.732 RJ-45 BNC LLB (Local Loop Back) RLB (Remote Loop Back) RRLB (Request Remote Loop Back)

Unframed (transparent) 1.544 Mb/s AMI B8ZS Balanced 100 ohms (RJ-45) +3 to -12dB (short haul) Nominal 3.00V+/-10% for 100 ohms +/-0.3V +/-50 ppm

According to ITU-T G.824 ITU-T G.703, G.704, G.706 and G.733 RJ-45 LLB (Local Loop Back) RLB (Remote Loop Back) RRLB (Request Remote Loop Back)

| Local Setup and Configuration              |                                                                                                    |
|--------------------------------------------|----------------------------------------------------------------------------------------------------|
| Console<br>Terminal Parameters             | RS-232 async DCE<br>Speed: 38,400<br>Bits: 8 bits<br>Parity: None<br>Stop: 1 bit                                                |
| Pin Assignment (DB9F)                      | Flow Control: None<br>2 - RD Receive Data (output towards DTE)<br>3 - TD Transmit Data (input from DTE)<br>5 - SG Signal Ground |
| <i>Alarm Output Relays</i><br>Alarm Output | One of Normally Open/Closed contact for alarms, both                                                                            |

| larm Output | One of Normally Open/Closed contact for alarms, both |
|-------------|------------------------------------------------------|
|             | audio and visual.                                    |
|             | Contact ratings: 1A at 30 VDC resistive              |
|             | or 0.5A at 125 VAC resistive                         |
|             |                                                      |

| LED Indicators |            |                                                               |
|----------------|------------|---------------------------------------------------------------|
| PWR1           | Green      | Power Module 1 active                                         |
| PWR2           | Green      | Power Module 2 active                                         |
| OP1            | Green      | Off = off                                                     |
|                |            | On = optical link is good                                     |
|                |            | blinking = working port                                       |
| OP2            | Green      | Off = off or disabled                                         |
|                |            | On = optical link is good                                     |
| <b>.</b>       |            | Blinking = working port                                       |
| Channels       | Dual Color | One LED for each channel (1-8) or (1-16)                      |
|                |            | Green = E1/11 Signal Present                                  |
|                |            | Off = Out of Service                                          |
|                |            | Amber = E I/I I Loss of Signal                                |
|                | Pod        | Indicatos an alarm has occurred includes E1 or T1 RDV, signal |
|                | iteu       | loss I AN link down or fiber sync slin                        |
| RDI            | Red        | Remote Defect Indicator, indicates an alarm has occurred in   |
|                | Rea        | the remote multiplexer includes E1 T1 LAN and fiber signal    |
|                |            | loss.                                                         |
| SYS            | Green      | Indicates the system is normal                                |
| SNMP           | Green      | If SNMP option is installed, indicates the agent is active by |
|                |            | blinking once per second.                                     |
| Phone          | Green      | Indicates the order wire is in use.                           |
| E1             | Green      | For an E1/T1 multiplexer, On if configured as E1-RJ45 (120    |
|                |            | ohm), OFF for T1-RJ-45 (100 ohm), Blinking for E1-BNC (75     |
|                |            | ohm)                                                          |
| LNK (LAN)      | Green      | 4 LEDs, one for each LAN port                                 |
|                |            | On = LAN link established                                     |
|                |            | Flashing = link with traffic                                  |
|                |            | Off = no LAN link or port disabled                            |
| 100M (LAN)     | Dual Color | 4 LEDs, one for each LAN port                                 |
|                |            | Amber On = The LAN speed is 1000M (FMUX1600, 800 only)        |
|                |            | Green On = The LAN speed is 100M                              |
|                |            | Off = If link is present, the LAN speed is 10M                |

#### Standard Types WDM Types\* Туре M-M S-M S-M S-M S-M S-M S-M S-M S-M Distance (Km) 2 15 30 50 120 20(A)\* 20(B)\* 40(A)\* 40(B)\* Wavelength Tx:1310 Tx:1550 Tx:1310 Tx:1550 1310 1310 1310 1310 1550 (nm)Rx:1550 Rx:1310 Rx:1550 Rx:1310 <10<sup>-11</sup> <10<sup>-11</sup> <10<sup>-11</sup> <10<sup>-11</sup> <10<sup>-11</sup> <10<sup>-11</sup> <10<sup>-11</sup> <10<sup>-11</sup> <10<sup>-11</sup> BER\*\* Sensitivity -31dBm -32dBm -35dBm -36dBm -35dBm -32dBm -32dBm -32dBm -32dBm Output Power -20dBm -20dBm -15dBm -8dBm 0dBm -18dBm -15dBm -10dBm -7dBm 25dB Power Margin 11dB 12dB 20dB 28dB 35dB 14dB 17dB 22dB **Return Loss** -12dBm -12dBm -12dBm -12dBm -12dBm -14dBm -14dBm -14dBm -14dBm ST V v V v V Conn. SC v v ٧ ٧ ٧ v v v ٧ Types FC v v V V V

#### Optical Specifications (FMUX80/160 fixed optical type)

M-M: multi-mode S-M: single-mode [All optical transceivers are rated Class A.]

\* WDM types must match (A) with (B) in pairs

\*\* Bit Error Rate

All fiber transceivers in the fiber multiplexer incorporate an automatic laser shutdown feature (ALS) designed to protect personnel that may come into contact with a disconnected fiber connection. This feature may also be disabled for testing purposes via console terminal mode or SNMP (when SNMP option is installed).

#### Physical

| Height: | 43 mm (1.75")        |
|---------|----------------------|
| Width:  | 438 mm (17.25")      |
| Depth:  | 200 mm (7.875")      |
| Weight: | 2.4 kg (5.3 lb.) Net |

#### Power supply

| Voltage (AC source) | 100 ~ 240 VAC            |
|---------------------|--------------------------|
| Voltage (DC source) | 18 ~ 60 VDC              |
| Frequency           | 47 to 63 Hz for AC power |
| Power consumption   | <30 Watts                |
|                     |                          |

#### Environment

Temperature Humidity 0-60° C / 32-140° F 0 to 90% non-condensing

#### Miscellaneous

MTBF Emission compliance

Safety compliance

65,000 hours meets FCC part 15 Sub B (class A) EN55022:1994/A1:1995/A2:1997, EN61000-3-2:1995, EN61000-3-3:1995, and EN50082-1:1997 EN60950-1

## 1.4 E1 Signal Structure

#### E1 link line rate

The E1 line operates at a nominal rate of 2.048Mb/s.

#### E1 link line coding

The basic E1 line signal is coded using either the Alternate Mark Inversion (AMI) or HDB3 rule.

In the AMI format, "ones" are alternately transmitted as positive and negative pulses, whereas "zeros" are transmitted as a zero voltage level. AMI is not used in most 2.048Mb/s transmissions because synchronization loss occurs during long strings of data zeros.

In the HDB3 format, a string of four consecutive zeros is replaced with a substitute string of pulses containing an intentional bipolar violation. The HDB3 code substitutions provide high pulse density so that the receiving equipment is able to maintain synchronization with the received signal.

#### The 8/16-CHANNEL E1 supports two E1 line codes:

AMI coding.

HDB3 coding.

The **8/16-CHANNEL E1** supports only transparent unframed format. ie., The E1 will pass through with its original framing structure completely intact.

## 1.5 T1(DS1) Signal Structure

#### T1 link line rate

The T1 line operates at a nominal rate of 1.544Mb/s.

#### T1 link line coding

The basic T1 line signal is coded using either the Alternate Mark Inversion (AMI) or B8ZS rule.

In the AMI format, "ones" are alternately transmitted as positive and negative pulses, whereas "zeros" are transmitted as a zero voltage level. AMI is not used in most 1.544Mb/s transmissions because synchronization loss occurs during long strings of data zeros.

In the B8ZS format, a string of eight consecutive zeros is replaced with a substitute string of pulses containing an intentional bipolar violation. The B8ZS code substitutions provide high pulse density so that the receiving equipment is able to maintain synchronization with the received signal.

#### The 8/16-CHANNEL T1 supports two T1 line codes:

AMI coding.

B8ZS coding.

The **8/16-CHANNEL T1** supports only transparent unframed format. ie., The T1 will pass through with its original framing structure completely intact.

## 1.6 Applications / Capabilities

In the following example, the *Fiber Multiplexer* utilizes an optical fiber connection between a pair of units to provide 8 or 16 channels of E1, T1, and 1 to 4 ports of Trunk Ethernet between the units.

The timing scheme for typical E1 or T1 equipment is to transparently pass timing from a timing source unit on one side, to a timing slaved unit on the other. Each of the up to 16 available channels of the **Fiber Multiplexer** is independent of any other channel for framing or timing.

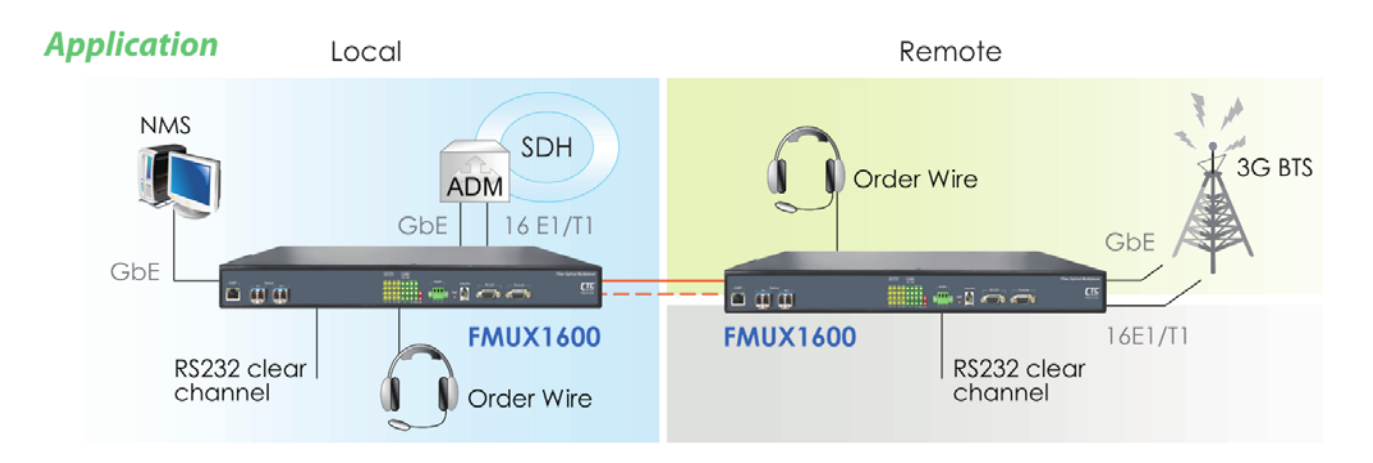

Figure 1-2 : Typical Point-to-Point Application of Fiber Multiplexer

## **Chapter 2. Installation**

## 2.1 General

This chapter explains in detail the requirements and procedures for the installation of the *Fiber Multiplexer* Standalone/Rack Mount Fiber Optical Multiplexer.

## 2.2 Site Preparation

Install the *Fiber Multiplexer* within reach of an easily accessible grounded AC outlet. The outlet should be capable of furnishing 100 to 240 VAC (18 to 60 VDC for DC supply). Allow at least 10cm (4 inch) clearance at the rear and front of the *Fiber Multiplexer* for signal lines and interface cables.

## 2.3 Mechanical Assembly

The **Fiber Multiplexer** is designed for rack mount installation and only requires 1U space (1 3/4") in a standard EIA 19 inch rack. It is highly recommended that the unit be placed in a rack. The **Fiber Multiplexer** is delivered completely assembled, with the exception of the rack mount adapter brackets. No provision is made for bolting the **Fiber Multiplexer** to a tabletop.

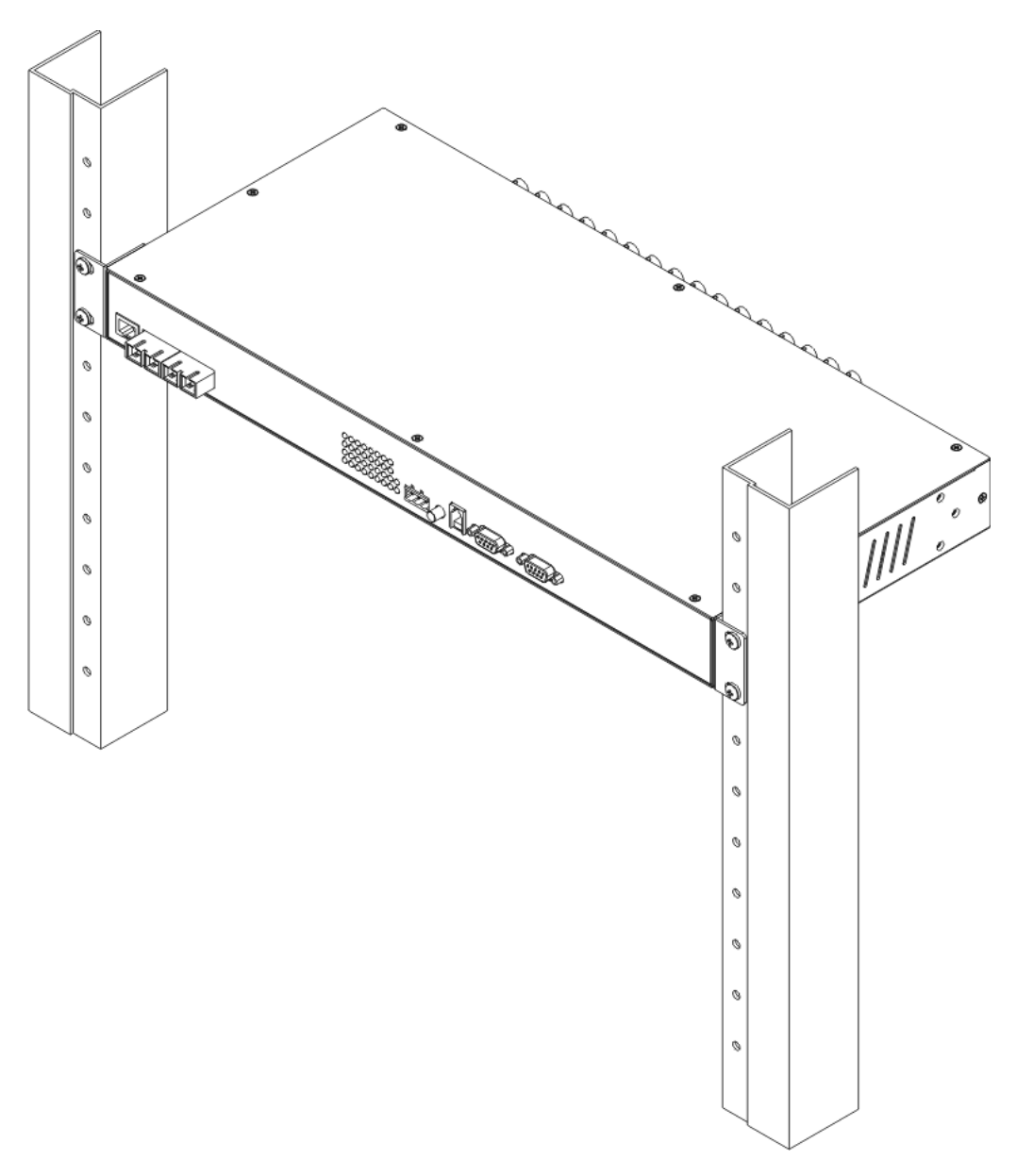

#### Figure 2-1 : Rack mount Installation of the Fiber Multiplexer

## 2.4 Electrical Installation

### 2.4.1 Power connection

For a model with AC power supply, AC power (100~240VAC) is supplied to the **Fiber Multiplexer** through a standard IEC C14 3-prong receptacle, located on the rear of the chassis. For a model with DC power supply, DC –48V (18~60VDC) is connected to the terminal block, observing the proper polarity. In the AC/DC model, both IEC receptacle and DC terminal block are provided for dual power operation. The **Fiber Multiplexer** should always be grounded through the protective earth lead of the power cable in AC installations, or via the frame ground connection for DC installations.

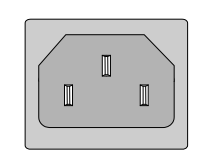

Left: Live line Right: Neutral line Middle: Ground

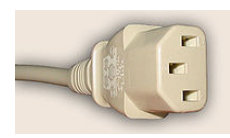

IEC C13 line plug

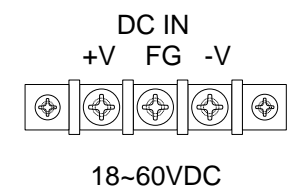

Right: -V (-48V) Left: +V (0V) Middle: Frame Ground

Figure 2-2 : Supply connections, AC/DC model shown

#### 2.4.2 Rear and Front panel connectors

All Channels are fixed on the rear of the *Fiber Multiplexer*. As a manufacturer of fiber multiplexers for almost 15 years, our experience has shown that in less than 1% of cases will an operator ever use the expansion feature of a modular multiplexer which is all E1 or T1. This additional cost for modular design is born by the operator, increasing operating costs. In this age where costs must be controlled, purchasers should be opting for a low cost fixed design when available. Maintenance personnel must take on a new mind set to not specify high priced and useless features when developing compliance documents. Modular designed multiplexers, of this capacity, are neither required or are they financially viable. Modular designs are reserved for multi-service multiplexers supporting TDM, Data and Voice.

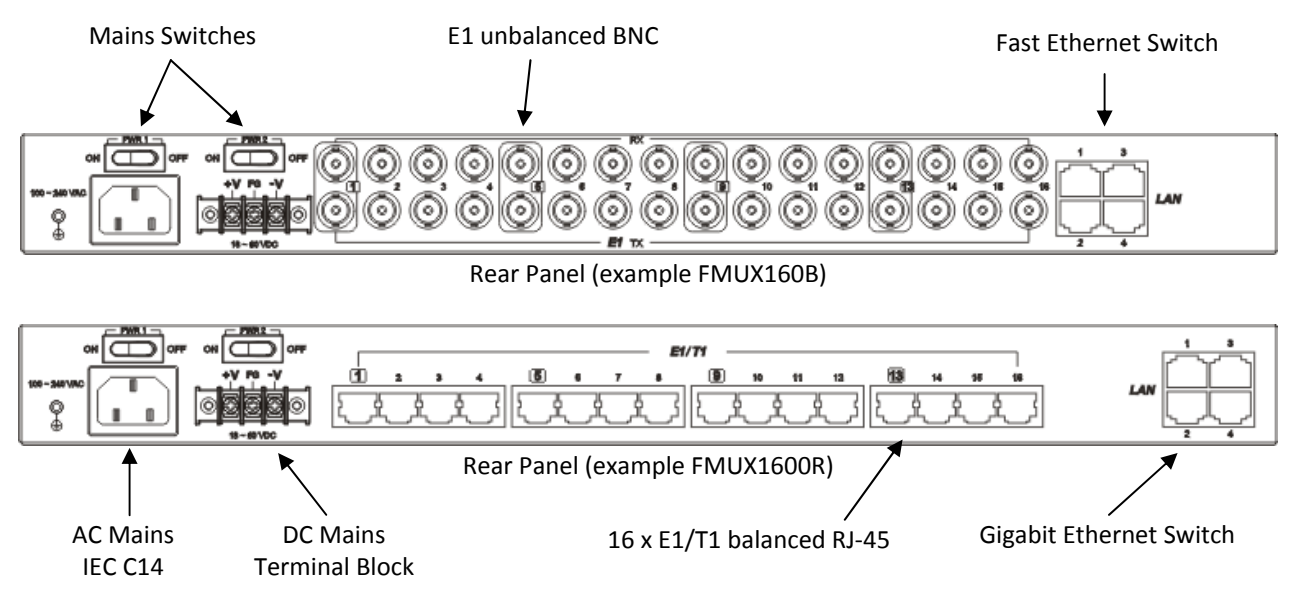

Figure 2-3 : Rear Panel Connections

The front panel of the *Fiber Multiplexer*, holds the optical interfaces, the status and alarm LEDs, the call button, order wire jack, clear RS-232 channel and the local management console port. The optical interfaces may be of the Fixed type or pluggable SFP type. The two optical interfaces provide 1+1 fiber protection. The front panel also provides the connections to the RS-232 Console Interface (terminal mode) and to the management network for SNMP control (when the SNMP option is installed).

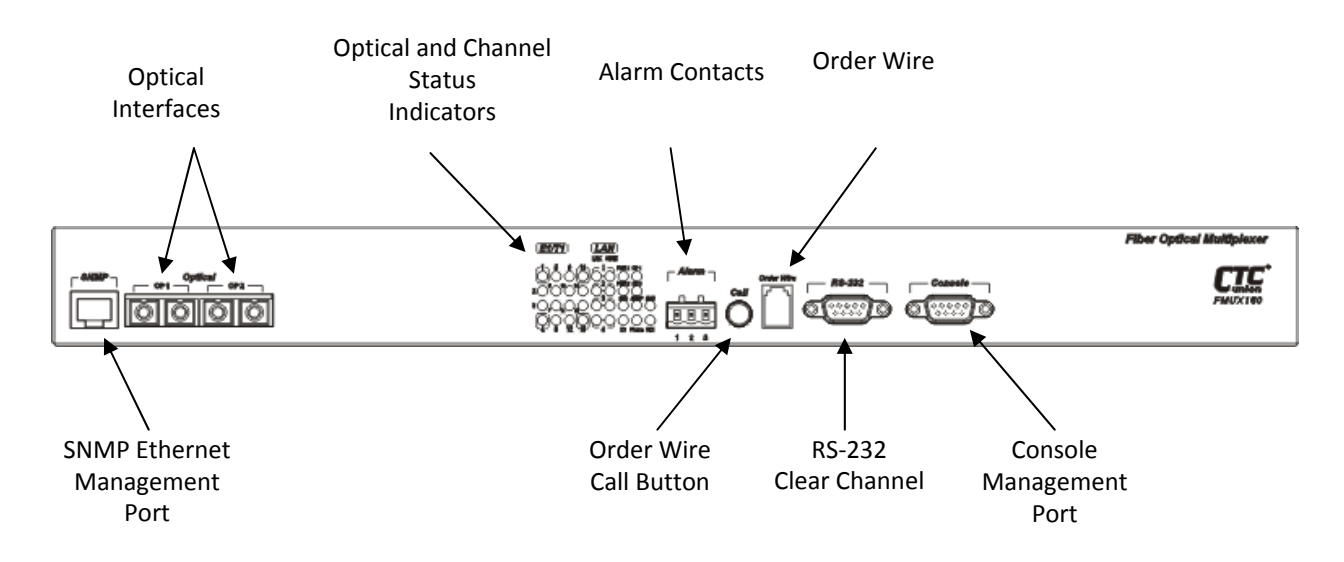

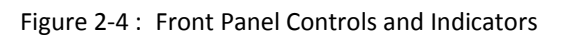

## 2.5 Removal/Replacement Procedures

#### 2.5.1 SFP Removal / Replacement (Hot Swappable)

The Gigabit Ethernet *Fiber Multiplexer* accepts any SFP unit that complies with the MSA standard. Follow all ESD precautions when handling the SFP modules. Fiber optic components and cables are very sensitive to dirt, dust and mishandling, especially in high-speed networks. Dirty or mistreated fiber may cause errors and an unwanted degradation of signal quality. Remove the dust caps on SFP and patch cable connectors only when ready to plug in optical cables.

When choosing SFP optical modules, the SFP must be able to support the required data rate. For the *FMUX800* and *FMUX1600*, SFP with a data rating of 1.25Gbps is required. Make sure the SFP modules chosen are suitable for the required data rate. (*FMUX80* and *FMUX160* use fixed transceivers.)

#### **Installation**

CTC Union supplied SFP modules are of the Bale Clasp type. The bale clasp SFP module has a bale clasp that secures the module into the SFP cage.

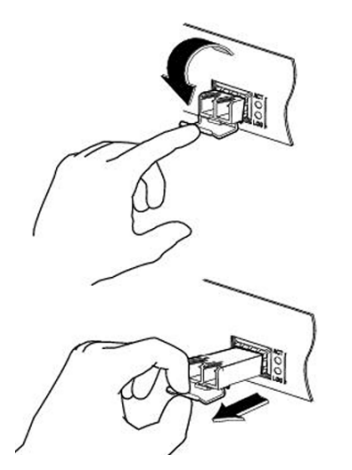

Figure 2-5 : Optical Interface Removal / Replacement (while in service)

• Removing a Bale Clasp SFP Module

Step 1 Open the bale clasp on the SFP module. Press the clasp downward with your index finger.

Step 2 Grasp the SFP module between your thumb and index finger and carefully remove it from the SFP cage.

• Inserting a Bale Clasp SFP Module into an SFP cage

Step 1 Close the bale clasp upward before inserting the SFP module.

Step 2 Line up the SFP module with the port, and slide it into the cage until it seats.

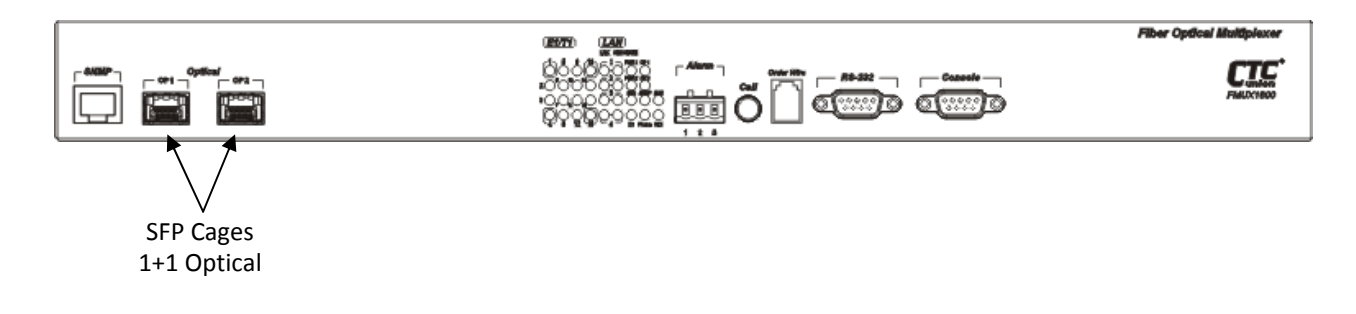

Figure 2-6 : SFP cages located on front panel

#### 2.5.2 Top cover Removal / Replacement for internal access

Normally, there is no need to remove the cover of the unit. All interfaces are fixed and no user serviceable components are inside. However, to change any AC or DC power module, add the SNMP feature, internal access is required and the cover must be removed.

### \*\*\*CAUTION\*\*\*

This procedure should only be performed by qualified service personnel. In addition, all power connections must be removed before even attempting to open the case.

- 1. If the unit is installed in a rack, it must be removed along with all power connections.
- 2. The rack mounting brackets, if installed, need not be removed.
- 3. The top cover is held in place by eight screws.
- 4. Once all eight screws are removed, the top panel just lifts off. The internals are now exposed.

Follow the procedure in reverse to re-install the top panel. Install the screws but at first do not tighten. Make sure all eight screws are started and not cross threaded, then tighten them in a crisscross pattern. The screws are only 3mm, so do not over tighten or they may become stripped or broken. Re-install the rack mount ears if they were removed.

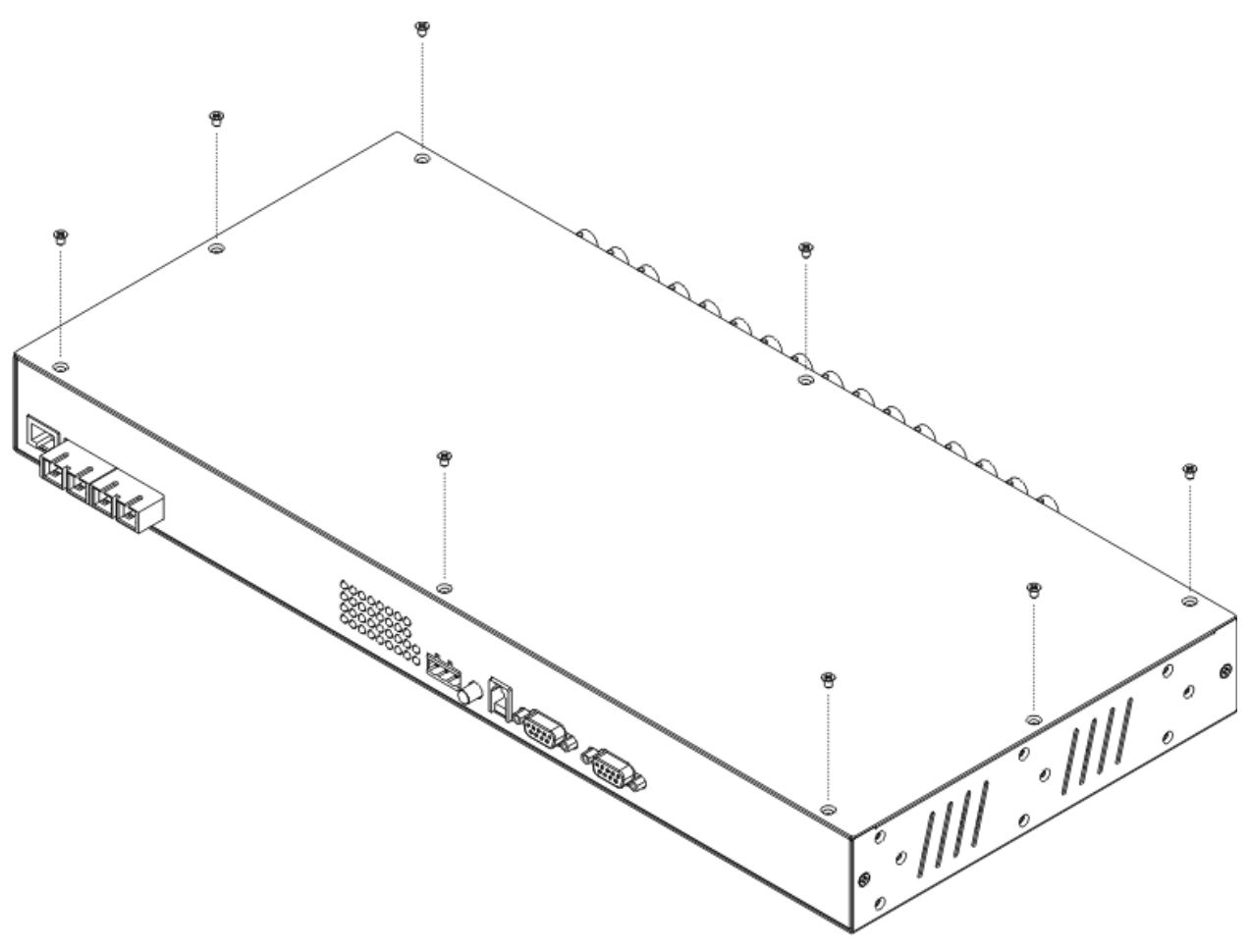

Figure 2-7 : Top cover removal (while out of service)

#### 2.5.3 SNMP Feature Removal / Replacement

## \*\*\*CAUTION\*\*\*

This procedure should only be performed by qualified service personnel. In addition, all power connections must be removed before attempting to open the case.

1. If the unit is installed in a rack, it must be removed.

2. Follow the procedure in 2.5.2 to remove the top cover.

3. The connector for the SNMP daughter card is located on the left side of the device, when looking from the front. The SNMP kit will include three stand-offs, the SNMP card and three screws. Insert the three stand-offs and tighten carefully as they are brass and only 3.5mm. Carefully align the pins of the SNMP card, seat the card, ensuring no pins are bent. The three holes in the PCB should line up with the three stand-offs on the mainboard.

4. Install the three pan-head screws supplied. Tighten firmly, but do not over tighten. Refer to the photo below.

5. Re-install the top cover.

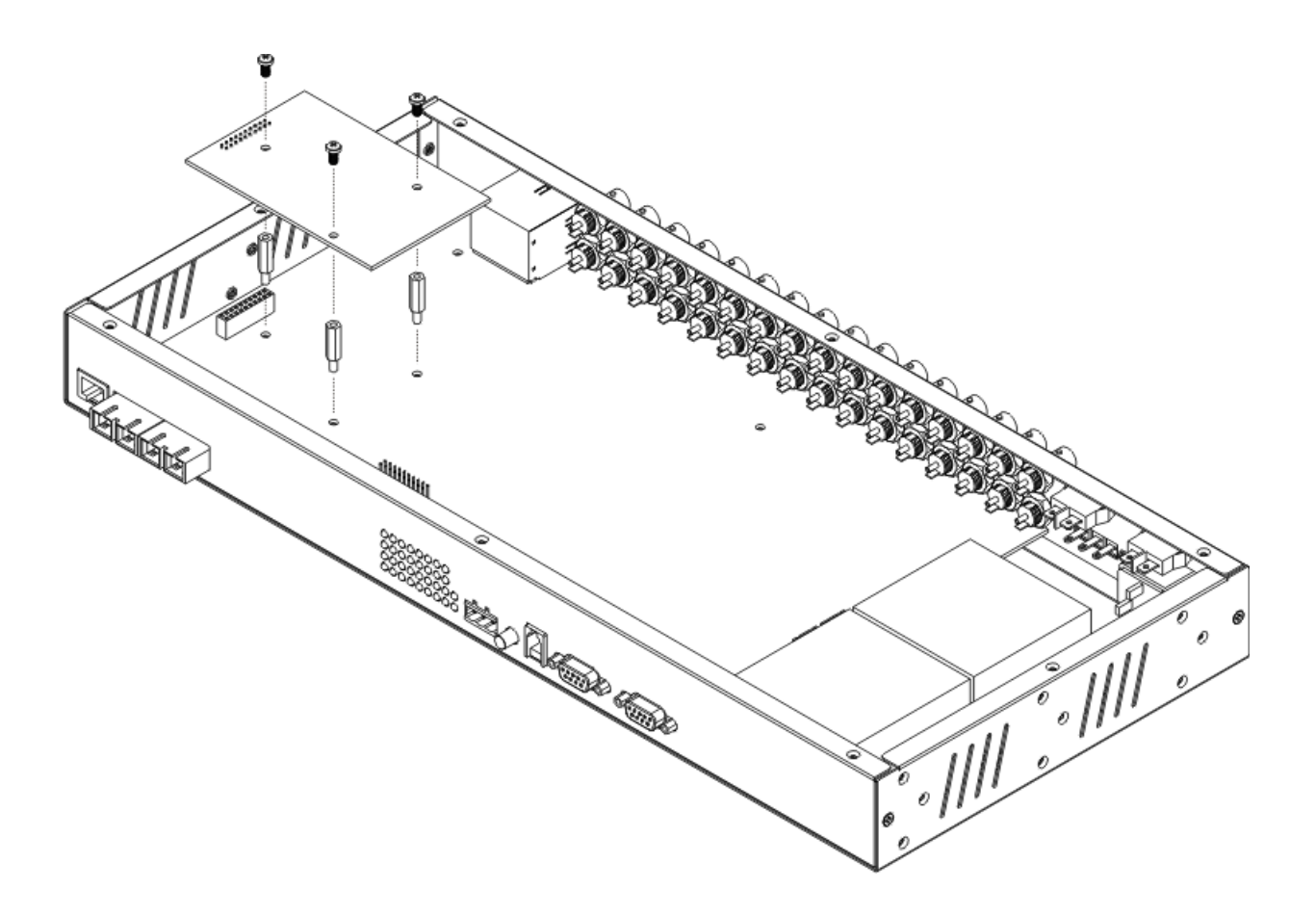

Figure 2-8 : SNMP module card Removal / Replacement

## **Chapter 3. Console Operation**

## **3.1 Introduction**

This chapter will go into the details of the specific configuration and operation of the *Fiber Multiplexer*. The section will outline the operation when using a VT-100 terminal connected to the RS-232 Console port.

#### **3.2 Terminal Mode Operation**

A notebook computer has become an invaluable tool of the Systems Engineer. Connection between the computer and the *Fiber Multiplexer* is very straight forward. The only hardware required is a DB9M to DB9F extension cable. The *Fiber Multiplexer*'s RS-232 console port acts as a DCE to the PC's DTE communications port.

There are a number of common programs which can be used as terminal emulators for Microsoft <sup>®</sup> Windows<sup>™</sup> based computers. Windows XP<sup>®</sup> computers already have a terminal emulation program called HyperTerminal<sup>™</sup>. However, in operating systems after Windows XP<sup>®</sup>, such a Windows Vista<sup>®</sup>, Windows 7<sup>®</sup>, and Windows 8<sup>®</sup>, there is no such terminal emulation program. In these cases, we highly recommend the free emulation program "TeraTerm Pro". This program can be found freely on the Internet by doing a simple search.

For the remainder of this chapter, "TeraTerm Pro" will be used as our terminal emulator under Windows™. [TeraTerm Example]

Start the application. The 'New connection' pop-up window will appear. Select the 'Serial' radio button. From the 'Port' pull-down menu, select the communication port. In the example below, the COM port is a USB serial adapter. After selection of the communications port, click the 'OK' button.

| 🚇 Tera Term - | [disconnected] VT                                                  | _             | X |
|---------------|--------------------------------------------------------------------|---------------|---|
| File Edit Se  | tup Control Window Help                                            |               |   |
|               | Tera Term: New connection                                          | x             |   |
|               | TCP/IP Host: TCP port#: 23 Protocol: U TICP cont#: 23 TEInet       | ▼<br>UNSPEC ▼ |   |
|               | Serial     Port: COM1: USB Serial Port (COM     OK     Cancel Help | 41] -         |   |
|               |                                                                    |               | • |

The next step is to configure the serial port communication parameters. To do this, select the 'Setup' pull-down menu and from that menu, select 'Serial port...'.

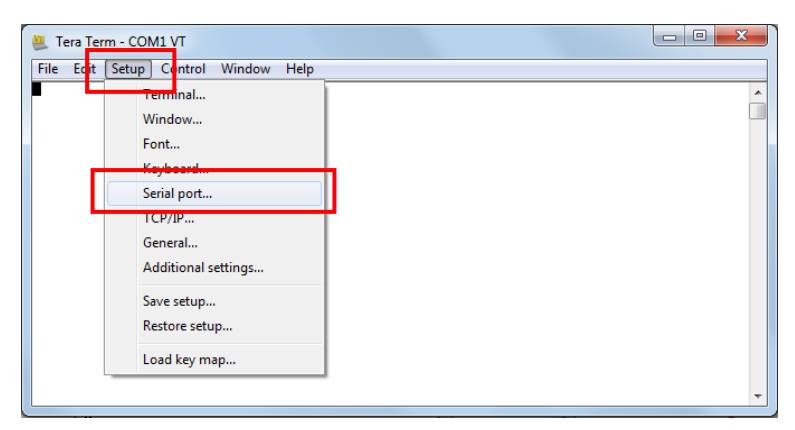

Modify the serial port parameters so that we can establish working communication with the *Fiber Multiplexer*. The communication parameters must be set as follows:

Baud rate: 38400 Data: 8 bit Parity: none Stop: 1 bit Flow control: none

Now, click the 'OK' button and the application will be ready to establish communication with the *Fiber Multiplexer*.

| Erra Term - COM1 V | Tera Term: Serial port set                                                         | tup 🗾                                                |   |
|--------------------|------------------------------------------------------------------------------------|------------------------------------------------------|---|
| File Edit Setup Co | Port:<br>Baud rate:<br>Data:<br>Parity:<br>Stop:<br>Flow control:<br>Transmit dela | COM1   OK  38400  K Cancel  none  Lbit Help  none  V |   |
|                    | 0 mse                                                                              | cự <u>c</u> har O msec <u>i</u> line                 | Ŧ |

Figure 3-1 TeraTerm Pro port settings for Fiber Multiplexer

## 3.3 Connecting to the Fiber Multiplexer

The console port on the **Fiber Multiplexer** is an RS-232D interface (DCE) that utilizes a DB9(F) connector. Use the configuration cable that is supplied with the **Fiber Multiplexer** or prepare a three wire, DB9(M) to DB9(F), 1:1 cable with the following pin out:

| DB9(M) | signal | DB9(F) |
|--------|--------|--------|
| 5      | GND    | 5      |
| 2      | RD     | 2      |
| 3      | TD     | 3      |

## 3.4 Configuring in Console Mode

#### 3.4.1 Login

The **Fiber Multiplexer** local management port (labeled "Console" on the front panel) is a console terminal port designed to facilitate setup of all parameters through the use of a standard text based terminal or any terminal emulation program running on a Personal Computer. Make the appropriate connections, start the terminal application, apply power to the **Fiber Multiplexer**, then press ENTER on the PC keyboard. The terminal display should look like the following, depending on the model type.

#### The default password is 'admin'.

#### 3.4.2 Main Menu

After successfully logging in, the main menu will be displayed. From this menu, all configurations can be performed. Operation of the interface is very straight forward. The menu system requires no complex CLI commands, just simply enter the menu by keying the item. Upper and lower case letters work in any case.

```
[Local ] Ver: [1.000-1.003-0.000-1.000] [Alarm]
< 1 > Optical Port 01 ~ 02
< 2 > LAN
              Port 01 ~ 04
< 3 > E1
              Port 01 ~ 08
< 4 > E1
              Port 09 ~ 16
< 0 > Order Wire Configuration
< A > Alarm
                Configuration
< D > Device
                 Configuration
< S > Store Parameters
< U > Firmware Upgrade with Xmodem
< P > Password Setup
< R > Go to Remote
[ ESC ] Logout
```

The following explains the functions of each menu item. These will all be detailed later:

< 1 > Optical Port 01 ~ 02 The sub-menu provides settings for ALS, protection mode, loop back, display bit error count.

< 2 > LAN Port 01 ~ 04 Leads to the sub-menu to configure the 4-port Ethernet switch.

< 3 > E1 Port 01 ~ 08 Leads to the sub-menu to configure E1/T1 ports 1~8.

< 4 > E1 Port 09 ~ 16 Leads to the sub-menu to configure E1/T1 ports 9~16.

< **O** > **Order Wire Configuration** This sub-menu shows the order wire status.

< A > Alarm Configuration The alarm status and configuration is done on this sub-menu

< D > Device Configuration Information (uptime, power status) and configuration (reset, factory default) are here.

**< S > Store Parameters** Before leaving the main menu, store the settings in non-volatile ram.

< U > Firmware Upgrade with Xmodem In the event of any future upgrade, the firmware can be loaded here.

< **P** > **Password Setup** Sets up the console login password through this sub-menu

< **R** > **Go to Remote** When fiber links to a remote unit, this option is available. Remote management is done via the EOC (Embedded Operations Channel) within the fiber transmission between a pair of *Fiber Multiplexers*.

#### 3.4.3 Device Configuration Menu

The menu screen is broken into two parts, the informational part and the configuration part.

```
[Local ] Ver:[1.100-1.003-0.000-1.000]
                                                 [Alarm]
<< Device Information and Configuration >>
 < Information >
                10 : 12 : 04 ] S/N [ C4910233260000000001 ]
 Uptime
         [
 Power 1
          [ AC Power
                              ] [Fixed ] [UP ]
 Power 2
          [ DC Power
                              ] [Fixed ] [Down]
 < Configuration >
                               <4> Clear system Uptime
 <1> Device Active [Enable ]
  <2> Device Reset
                                <5> SNMP Information
                                <6> SNMP [Enable ]
 <3> Factory Default
 [ ESC ] Go to previous menu. Please select an item.
```

Information shown includes the Uptime of the device, power types (AC or DC) and power status.

<1> Device Active Indicates if the device is enabled or disabled. When disabled, no traffic will flow through the device. A confirmation will be required to disable the device.

<2> Device Reset When performing a device reset the CPU will reboot, FPGA code is reloaded and the saved configuration is restored. During the reset, no traffic will flow through the device. A confirmation will be required prior to resetting.

<3> Factory Default When performing a factory default, all configuration settings will be reverted to the factory default settings. Doing a factory default on an in service device could lead to traffic disruption. Therefore, a confirmation will be required before the factory default is performed.

**Device Reset** and **Factory Default** actions could result in disruption of traffic, a further confirmation will be required by the user.

```
< Confirmation >
WARNING!! Resetting device will momentarily block all traffic.
Are you sure?
<Y> Yes
```

<4> Clear system Uptime Uptime is a measure of the time the device has been working. The counter can be zeroed using this function.

<**5> SNMP Information** If an SNMP module is installed, the TCP/IP settings may be viewed here. Once the IP address is known, a management PC or Laptop can adjust its TCP/IP settings so it can connect with the *Fiber Multiplexer's* SNMP agent. The default IP address of SNMP agent is 192.168.1.1.

<6> SNMP [Enable ] Toggles the SNMP agent in this unit between enabled (active) or disabled state. When two *Fiber Multiplexer* units form a link, only one SNMP agent is required to manage and operate the local and remote pair. If both units have SNMP agents installed, disable the SNMP for the unit that will be designated as the 'Remote' unit. This will avoid the "who is master" issue when one local SNMP agent tries to overwrite another agent's remote settings. Note: Only one unit in the working pair requires SNMP agent for management and only one should be enabled.

#### 3.4.4 Password Configuration Menu

The Fiber Multiplexer has a factory default password, 'admin'. In order to modify the password, choose the password configuration menu item from the main menu. First, key in the old password "admin", then key in the new password twice. If the password is not entered the same twice, it will be rejected. The password should only consist of alpha-numeric characters, i.e., a<sup>2</sup>, 0<sup>9</sup>. The password is case sensitive and its length is limited to 16 characters.

```
[Local ] Ver:[1.100-1.001-0.000-1.000] [Alarm]
Old Password :
New Password :
Confirm Password :
[ ESC ] Go to previous menu.
```

#### 3.4.5 Alarm Configuration Menu

The menu screen is broken into two parts, the informational part and the configuration part. The alarm information displays either normal or alarm for the overall "Alarm Status", for the "Relay" state, for the audible "buzzer" status and for RDI (remote defect indicator) status.

```
[Local ] Ver:[1.100-1.001-0.000-1.000] [Alarm]
<< Alarm Information and Configuration >>
  < Information >
  Alarm Status [Alarm ]
  Alarm Relay Status [Normal]
  Alarm Buzzer Status [Normal]
  RDI [Normal]
  < Configuration >
  <1> Alarm Relay [Disable]
  <2> Alarm Buzzer [Disable]
  Alarm Triggers: <3> Optical[ ] <4> LAN[ ] <5> RDI[ ] <6> Power[ ]
  [ESC ] Go to previous menu. Please select an item.
```

<1> Alarm Relay When disabled, the alarm relay will remain with pins 1&2 closed and pins 2&3 open. When the configuration is enabled, the relay state will reflect the "Alarm Status" shown under the Information heading as follows. If "Alarm Status" is 'Normal', then pins 1&2 are closed and pins 2&3 are open. If "Alarm Status" is 'Alarm', then pins 1&2 are closed.

<2> Alarm Buzzer When disabled, the alarm buzzer will remain off, no matter the actual alarm status. When the configuration is enabled, the buzzer will reflect the "Alarm Status" shown under the Information heading as follows. If "Alarm Status" is 'Normal', then the buzzer will be off. If "Alarm Status" is 'Alarm', then the buzzer will sound.
<3> Optical , <4> LAN , <5> Power These three alarm triggers may be toggled on or off by the user, allowing them to either report or not report their alarm condition. By default, they are not enabled. Enable them if alarms should be indicated for these. By default, all E1/T1 loss of signal condition will trigger an alarm.

#### 3.4.6 Order Wire

The order wire is an optional accessory which is available in either a 2-wire or a 4-wire version. The option must be installed in both the local and remote multiplexers and is typically done in the factory. We made the order wire an option, because nowadays everyone has a mobile phone (or two), so it is easy for two engineers to contact each other without requiring the order wire feature in the multiplexers.

The menu for the order wire only has 'informational' messages regarding the presence of any ring and the type of order wire module installed in the multiplexer. There are 3 (three) possible types show:

-- : no order wire module was found **2W** : a two wire module is installed

**4W** : a four wire module is installed

```
[Local ] Ver:[1.100-1.001-0.000-1.000] [Alarm]
<< Phone Information and Configuration >>
  < Information >
  Phone Ring [ None ]
  Type [ 2W ]
  [ ESC ] Go to previous menu. Please select an item.
```

#### 3.4.7 Store Parameters

Any changes made to running configuration are made immediately, but they are not saved unless the "Store Parameters" function is performed. From the Main Menu, press "s" and then confirm the save parameter function.

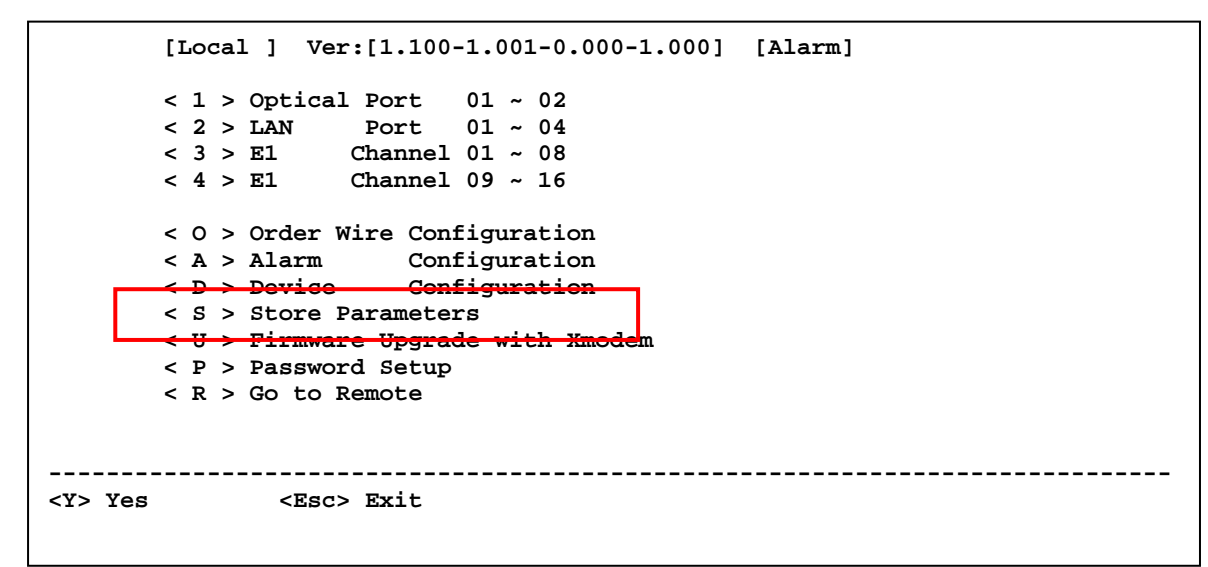

Failure to save parameters will result in all changes being lost if the multiplexer is power cycled.

#### 3.4.8 Aggregate Configuration

When we use the term aggregate, we are referring to the optical section of the multiplexer. All of the tributary channels (E1/T1, LAN, Order Wire, RS-232) are multiplexed or "aggregated" into the optical fiber transmission. The received optical transmission, which contains all of the multiplexed signals, is de-multiplexed back into the appropriate tributary channels.

To enter the configuration menus for the aggregate, select the "Optical Port" menu item from the main menu page.

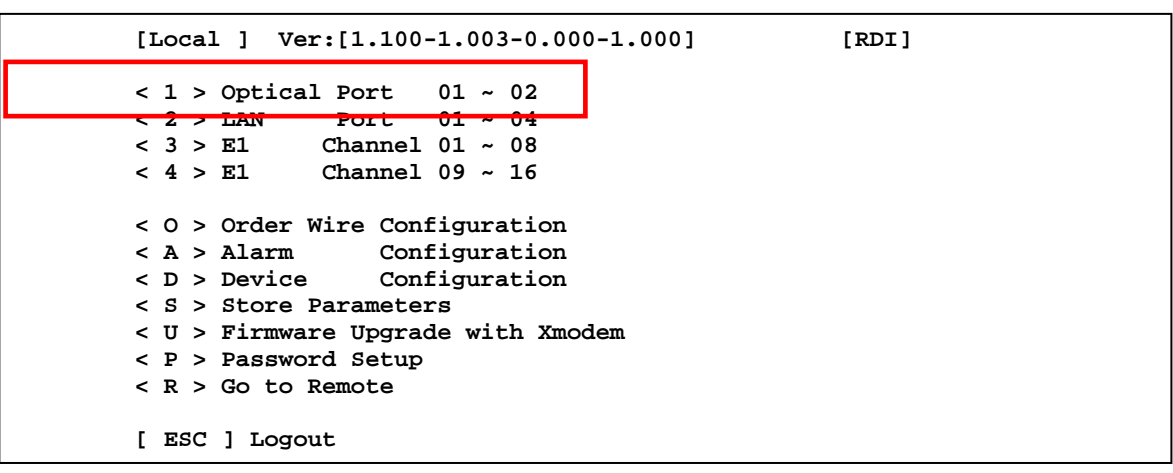

The menu screen is broken into two parts, the informational part and the configuration part. The two optical ports work to provide redundancy in the event of any hardware failure or fiber cable breakage or disconnection.

**Type** : Will be listed as either "1 \* 9" which is a fixed transceiver, or as " SFP "a small form pluggable transceiver. **Link** : This indicates the state of the optical link, either UP or DOWN.

**DDM** : Digital Diagnostic Monitor is an optional feature of SFP modules. An SFP which supports DDM offers additional diagnostic information such as Tx Power, Rx Power and internal temperature. The fiber multiplexer is able to read and monitor this information if available.

**Working Path Status**: When 1+1 optical protection is utilized, one of the optical paths is active or "working" while the other path is standing by. The status here shows which optical interface is providing the working or active path. **bit Error Counter**: The multiplexer maintains a constantly running bit error rate channel as one of the multiplexed streams. If the optical path has transmission errors, this stream will show an increasing bit error count. The counter register can be cleared and then monitored over an extended time, looking for any optical transmission errors.

```
[Local ] Ver:[1.100-1.003-0.000-1.000] [Alarm] [RDI]
<< Optical Port Information and Configuration >>
 < Information >
                                    Optical
                                            2
     Optical 1
                                                 1
 Г
                   1
                                Г
 Type
           [SFP]
                                         [SFP]
                                Type
           [ UP
                                         [ UP
 Link
                   1
                                Link
                                                  1
           [ DDM
 DDM
                   1
                                DDM
                                         Г
                                           None
                                                 1
 Tx Fault [ Normal]
                                Tx Fault [ Normal]
 Present [ Exist ]
                                Present [ Exist ]
 Working Path Status [ OP1 ]
                                                              01
                                bit Error Counter [
 < Configuration >
                            [Auto, Non-Revert]
 < 1 > Protection Mode
 < 2 > ALS
                            [Disable]
 < 3 > Loopback Test
                            [Disable]
     > Insert one BERT Err
 < 4
 < 5 > Clear bit Err Counter
  < 6 > Optical 1 SFP-DD Information
  < 7 > Optical 2 SFP-DD Information
  [ ESC ] Go to previous menu. Please select an item.
```

< 1 > Protection Mode : Choose the mode of optical protection, non-revert, revert or manual (non-revert default).
 < 2 > ALS : Enable or Disable the Auto Laser Shutdown safety feature here (disabled by default).

< 3 > Loopback Test : Take care when doing fiber loopback test as ALL the aggregate channel will be looped, including the Ethernet. If an Ethernet port is connected to an active network, the multiplexer will create a broadcast storm.
Please exercise care when performing optical loopback. (See next page for loopback details.)

< 4 > Insert one BERT Err : This will insert a single error into the BERT channel and will increment counter by 1.

< 5 > Clear Fiber bit Err Counter : Use this menu item to clear the bit counter to zero.

< 6 > Optical 1 SDP-DD Information : If available, display the SFP DDOM information for SFP slot 1.

< 7 > Optical 2 SDP-DD Information : If available, display the SFP DDOM information for SFP slot 2.

```
[Local ] Ver:[1.100-1.001-0.000-1.000]
                                                 [Alarm] [RDI]
<< Optical D/D Function Status >>
                    :[CTC UNION
Vendor Name
                                        1
Vendor Part Number : [SFS-7020-WA-DDI
                                        1
Optical Type
                   :[ Single
                             ]
Tx Wave Length
                   :[ 1310 nm ]
RX Wave Length
                   :[ 1550 nm ]
                   :[ 0020 Km ]
Link Length
Tx Power
                   :[ -05 dBm ]
Rx Power
                   :[ -04 dBm ]
                   :[ -23 dBm ]
Rx Sensitivity
Temperature
                    :[
                       44 C
                               1
 [ ESC ] Go to previous menu. Please select an item.
```

#### 3.4.9 Optical Loop Back

**CAUTION:** Performing optical loopback on an in-service system will cause a service disruption on ALL the E1 (T1) channels as well as create a possible broadcast storm condition on the four Ethernet LAN ports.

The graphics below indicate the location where the three loop back types are placed.

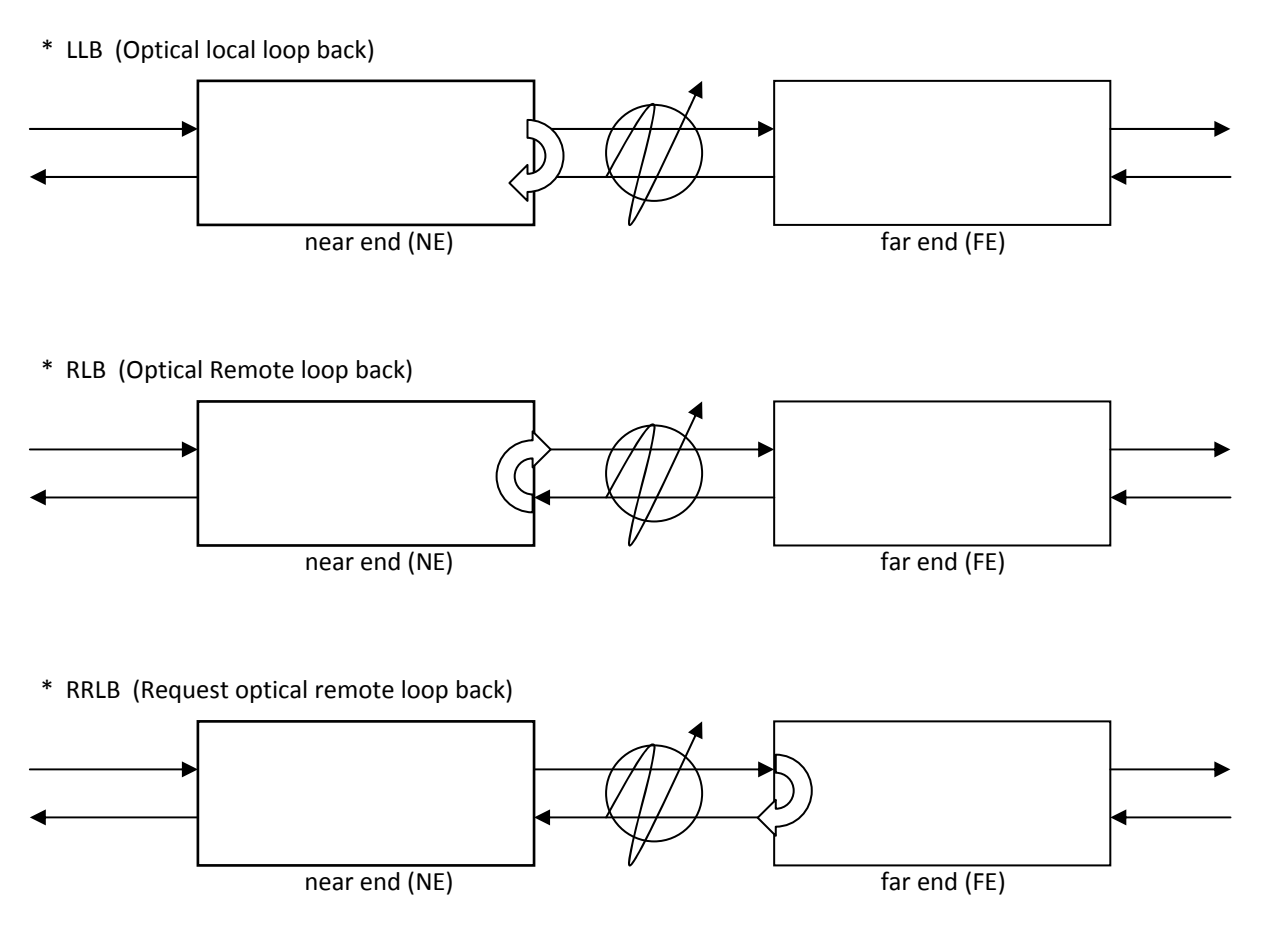

#### 3.4.10 E1/T1 Mode Configuration (RJ45 models only)

The multiplexer uses a software programmable LIU (line interface unit) that can be configure for E1 or T1 mode. For the BNC model multiplexers, the mode is fixed for E1, 75 ohm as the transmission media is coaxial cable and therefore will always be E1, 75 ohm. However, for the RJ-45 models, the multiplexer can have all ports configured for E1 75 ohms, E1 120 ohms or T1 (DS1) 100 ohms. The setting is made by choosing the 'S' item and then selecting the desired mode. (Remember to 'save' the settings under the Device menu.)

```
[Local ] Ver:[1.100-1.001-0.000-1.000]
                                              [Alarm]
 < 1 > E1
             Channel 01 Link [UP
                                 1
   2 > E1
             Channel 02 Link [UP
  <
             Channel 03 Link [UP
   3 > E1
  <
                                 1
     > E1
             Channel 04 Link [Down]
             Channel 05 Link [Down]
 < 5 > E1
  < 6 > E1
             Channel 06 Link [Down]
 < 7 > E1
             Channel 07 Link [Down]
 < 8 > E1
             Channel 08 Link [Down]
   A > All
             Channel Configuration
       ] Set to E1/T1 mode [E1 120 ohm]
    S
 Г
         Go to previous menu.
          _____
                      <0> E1 75 ohm
               <1> E1 120 ohm <2> T1 100 ohm <Esc> Exit
```

#### 3.4.11 E1 (T1) Configuration

The menu screen is broken into two parts, the informational part and the configuration part. **Information** 

The current **E1/T1 mode** for the device is displayed (E1, RJ45, 120 ohm in the below example) along with a running count of UAS (unavailable seconds) count.

The status of **RX Loss of Signal** will be "Normal" when E1 (T1) signal is present. If no signal is present, the **RX Loss** of **Signal** will be indicated. LoS indicates that the signal from the connected E1 (T1) device is not being received. It could be a very simple issue with cable not connected or possibly wrong twisted pair wiring.

When a connected E1 (T1) device no longer receives E1 (T1) signal from the multiplexer, it should issue **AIS (alarm indication signal)** on the E1 (T1) path back to the multiplexer. The alarm **AIS Detected** means we are able to receive E1 (T1) from the connected device, but for some reason that device is not receiving our signal. Again, this is probably a cabling issue.

**Line Code Violation**, LCV for short, or Bi-Polar Violation, BPV for short, are indications of an electrical problem at Layer 1. LCV or BPV will either be caused by noise or interference on the E1 (T1) cabling or it could indicate a hardware failure of the LIU (line Interface Unit i.e., the E1/T1 transceiver chip).

TX Driver Failure is an indication of hardware failure of the LIU (line Interface Unit i.e., the E1/T1 transceiver chip).

```
[Local ] Ver: [1.000-1.000-0.000-0.000] [Alarm]
        Port 01 Information and Configuration >>
<< E1
  < Information >
 Mode: E1 [RJ45 ] 120 ohm
                                                     01
                              Performance [
 Rx Loss Signal Detect [Normal
                                             1
 AIS Detect
                        [Normal
                                             ]
 Line Code Violation
                        [Normal
                                             ]
 TX Driver Failure
                        [Normal
                                             1
  < Configuration >
  < 1 > Service
                      [Enable ]
   2 > Line Code
                      [HDB3/B8ZS]
  < 3 > Auto AIS
                      [Disable]
  < 4 > Clear Performance Counter
  < 5 > Loopback Test [Disable]
  [ ESC ] Go to previous menu. Please select an item.
```

#### **Configuration**

<1> Service : This configuration setting is used to place the E1/T1 port IN or OUT of service. For unused channels, place them OUT of service to avoid alarm condition.

<2> Line Code : This setting configures the port for HDB3 (E1) / B8ZS (T1) or AMI (E1/T1) line coding. In most modern PDH networks, HDB3/B8ZS is the desired setting.

**<3>** Auto AIS : When enabled, a loss of received signal condition will transmit AIS on this port's Tx line.

<4> Clear Performance Counter : The E1 performance is monitored and the counter incremented is case of errors. The counter can be reset with this menu selection.

**<5> Loopback Test** : Selecting this item will pop up the loop back setting options

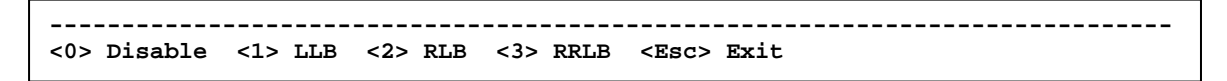

The following graphics explain the loopback locations for each of the three available loopback settings.

\* LLB (E1/T1 local loop back)

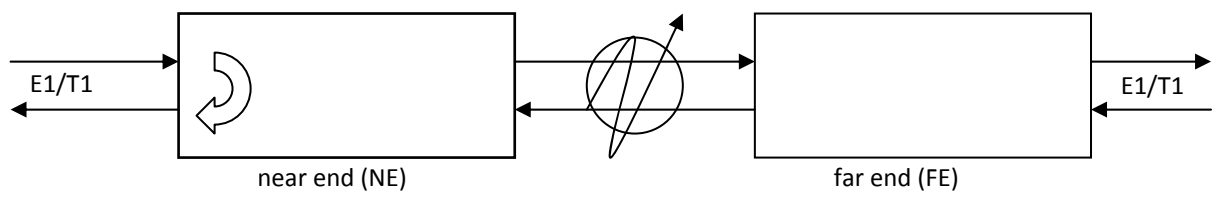

\* RLB (E1/T1 remote loop back)

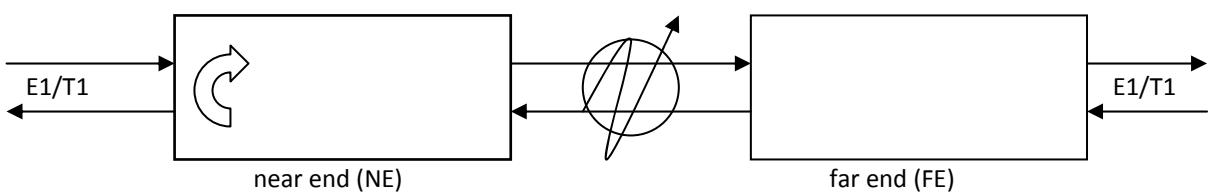

\* RRLB (request E1/T1 remote loop back)

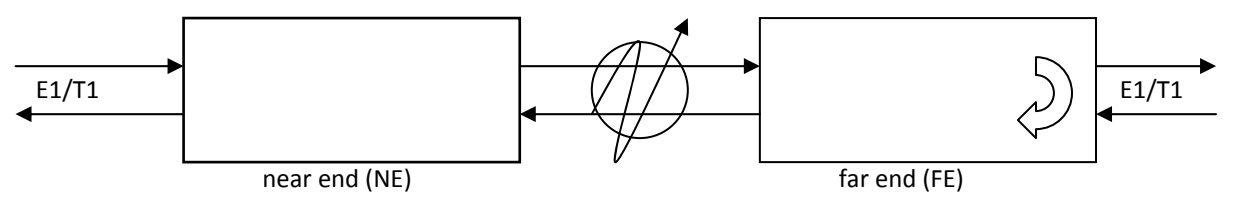

#### 3.4.12 LAN Port Configuration

The LAN tributaries are provided by Fast Ethernet switch (in FMUX80/160) or Gigabit Ethernet switch (in FMUX800/1600). Each of the 4 (four) individual LAN ports are able to set IN or OUT of service as well as to configure manual (forced mode) speed and duplex settings. The default and recommended settings are for Auto-negotiation (per IEEE802.3u).

```
[Local ] Ver:[1.100-1.000-0.000-0.050] [Alarm]
< 1 > LAN Port 01 Link [Down]
< 2 > LAN Port 02 Link [Down]
< 3 > LAN Port 03 Link [Down]
< 4 > LAN Port 04 Link [Down]
< V > VLAN [Disable]
< F > Flow Control [Disable]
[ ESC ] Go to previous menu.
```

```
[Local ] Ver:[1.100-1.000-0.000-0.050] [Alarm] [RDI]
<< LAN Port 01 Information and Configuration >>
  < Information >
  Link Status [ UP ]
  Speed [ 100M ]
  Duplex Status [ Full ]
  < Configuration >
  < 1 > Service [Enable ]
  < 2 > Negotiation [ Auto ]
  [ ESC ] Go to previous menu. Please select an item.
```

Two option settings are available for the L2 switch. The first is Ethernet flow control which is defined in the Ethernet standard IEEE802.3x. By default, flow control is disabled in the switch. To enable, select the menu item "F" and enable it from the pop up. Flow control is enabled or disabled for all ports of the switch.

```
<0> Disable <1> Enable <Esc> Exit
```

## **Chapter 3. Operation**

The second L2 switch option is the Port Based VLAN configuration. The Virtual LANs are created by assigning the LAN channels to one of 4 (four) VLAN groups, A, B, C, or D. When each channel is assigned a different group the 4 (four) LAN channels will have their traffic isolated from the other channels so that traffic on local FMUX channel 1 will only appear on the remote FMUX channel 1. Channel 2 will only appear on the remote channel 2, and so on. The Port Based VLAN setting is selected by using the "V" menu item.

The below screen is an example of isolating each channels traffic using the Port Based VLAN.

```
[Local ] Ver:[1.100-1.000-0.000-0.050]
                                                   [Alarm] [RDI]
<< Port VLAN Information and Configuration >>
  < 0 > Port VLAN [Disable]
                Group A
                          Group B
                                   Group C Group D
  < 1 > Port 01
                           []
                  [*]
                                   []
                                            []
   2
     > Port 02
                    ]
                           [*]
                                     ]
                                              1
  <
                   Γ
                                   Γ
                                            Γ
  < 3 > Port 03
                           []
                                   [*]
                                             ]
                   [
                    1
                                            Г
  < 4 > Port 04
                    ]
                           []
                                   []
                                            [*]
                   [
  [ ESC ] Go to previous menu. Please select an item.
```

The settings need to be duplicated on both multiplexers. Do not forget to save the settings under the "Device" menu.

This completes the console based setting part of configuration for the fiber multiplexers. If an optional SNMP module has been installed in at least one of the multiplexer pair, then both SNMP and an easy to use Web based manager are available to the engineer for local and remote configuration and monitoring. The TCP/IP configuration and use of the Web based management are covered in the next chapter.

This page was left blank intentionally

## Chapter 4. Web Based Operation

## 4.1 General

In this chapter we shall explain the Web management features when the *Fiber Multiplexer* has the optional SNMP management module installed. The *Fiber Multiplexer* pair work as one system. Only one unit in the pair requires an SNMP module. In fact, if both units contain SNMP options, one of them must specifically disable the SNMP agent (see Chapter 3 section 3.4.3). In the working pair, one agent manages both units, seeing them as a local unit and a fiber linked remote unit. All management is performed from a single point.

## 4.2 TCP/IP Configuration

The SNMP option has a default IP address of 192.168.1.1. The SNMP's IP address can be checked via the console port, but the IP address can only be changed through the Web interface. Log into the console and follow the menu <D> Device => <5> SNMP Information.

```
[Local ] Ver:[1.100-1.003-0.000-1.000] [Alarm] [RDI]
<< SNMP Information >>

< IP Information >
    IP       [192.168. 1. 1]
    Subnet Mask [255.255.255. 0]
    Gateway     [192.168. 1.254]

[ ESC ] Go to previous menu. Please select an item.
```

Configure the management PC or laptop to access the Multiplexer's IP address.

## 4.3 Browser Login

Start by opening a web browser application such as Chrome, Firefox or Internet Explorer. Enter the address of the *Fiber Multiplexer* in the format http://xxx.xxx.xxx where xxx.xxx.xxx is the IP address of the *SNMP* card. A login username and password may or may not be required to enter the configuration. The default username and password are both 'admin'. In the example, we have connected to the Fiber Multiplexer with web browser.

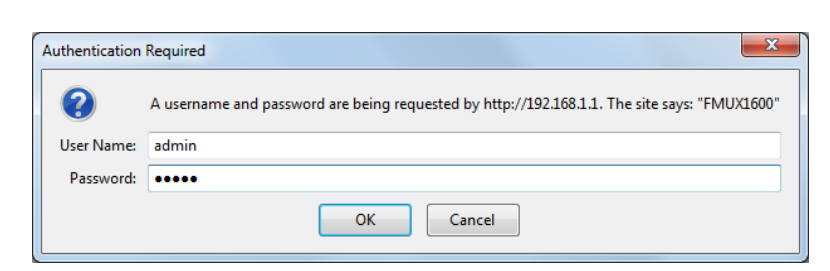

SNMP Default IP : 192.168.1.1 Default netmask : 255.255.255.0 Default Gateway : 192.168.1.254 Default TFTP Server : 192.168.1.100 Default username : admin Default password : admin

#### 4.3.1 Panel Display

The initial display, after successful login, is the 'panel' page. This page provides graphical representation of local and remote units with all indicators shown in real-time.

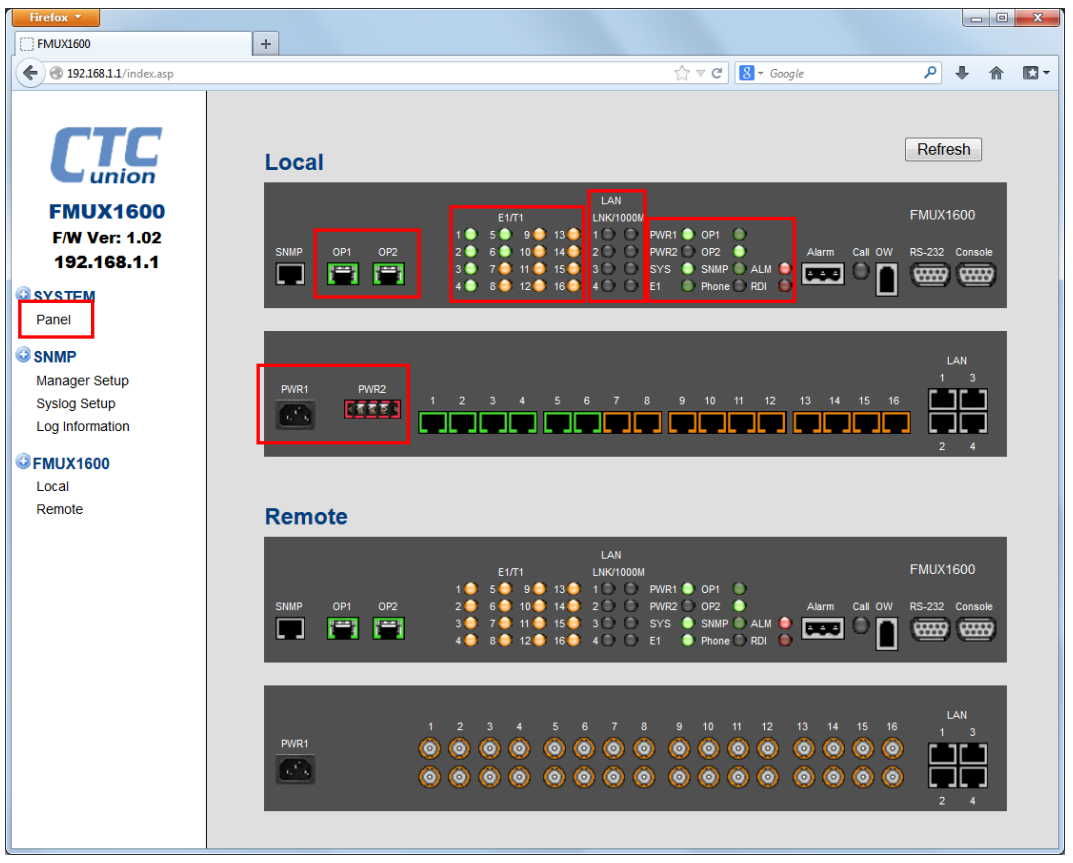

**Optical** : When the optical port has signal, a green color will be indicated.

**E1/T1** : Each of 8 or 16 channels is displayed a green for signal active, orange for LOS, and no color if disabled.

**LAN** : The Ethernet ports will display both link state and speed. Green link means Ethernet link is good. Flashing green indicates there is traffic. Off means no link. The speed LED will display Green is the LAN speed is 100M or Orange color if the speed is 1000M.

**Status** : If power modules are receiving mains power, the indicator will be lit Green. The OP1/OP2 indicators have two functions. If flashing Green, this Optical path is both linked and is the working path. A solid lit Green means this optical path is linked, but it is standing by. If the LED isn't lit, there is no optical link.

**SYS** : After the main unit has booted, this LED will light Green.

**SNMP** : If the SNMP option is installed and the agent has booted, this LED will blink Green.

**E1** : This LED indicated the configuration for the ports. Blinking Green for E1 RJ45/120 Ohm, solid Green for E1 BNC/75 Ohm or OFF if configured as RJ45/T1 100 Ohms.

**ALM** : This Red alarm LED will be lit if any alarm condition exists, including power, optical link, or E1 link errors. **RDI** : This Red 'Remote Defect Indicator' will blink Red if alarm condition exists in the remote unit.

Power connectors are shown for the 5 available combinations of power (AC, DC, 2AC, 2DC or AC+DC). A Red outline indicates lack of mains power for that supply input.

The tributary connectors (E1/T1), whether RJ-45 or BNC will indicate signal status; Green means signal present, Orange indicates Loss of Signal (LOS) and no color means the port has been provisioned as 'disabled'.

#### 4.3.2 Configuration

Click the SNMP icon on the left menu.

| Firefox 🔻                 |                           |          |                   |               |         |               |          |      |   | X        |
|---------------------------|---------------------------|----------|-------------------|---------------|---------|---------------|----------|------|---|----------|
| ETE FMUX1600              | +                         |          |                   |               |         |               |          |      |   |          |
| 🗲 🛞 192.168.1.1/index.asp |                           |          |                   | ☆             |         | ogle          | م        | ÷    | 俞 | <b>1</b> |
|                           | Medal                     |          |                   | C Address     |         |               | loroia   |      |   |          |
| CTC                       | SNMP Manager              |          | 00:0              | 2:AB:D6:75:F8 |         | 1.01          | -1.02 #2 | 4590 |   |          |
| union                     |                           |          |                   |               |         |               |          |      |   | _        |
|                           | System Information        |          |                   |               |         |               |          |      |   | —        |
| FMUX1600                  | Target IP                 | 192.1    | 68.1.1            | Netmask       |         | 255.255.255.0 |          |      |   |          |
| 192.168.1.1               | Gateway IP                | 192.1    | 68.1.254          | Target N      | ame     | FMUX1600      |          | _    |   |          |
| OCVETEN                   | TFTP Server IP            | 192.1    | 68.1.100          | Kernel Fi     | le Name | kernel.gz     |          | _    |   |          |
| Panel                     | File-System File          | romfe    | 07                |               |         |               |          |      |   |          |
| () CNIMD                  | Name                      | promis   | .yz               |               |         |               |          |      |   |          |
| Manager Setup             | ,                         |          |                   |               |         |               |          |      |   |          |
| Syslog Setup              | System Function Key       |          |                   |               |         |               |          |      |   | _        |
| Log Information           | Set Parameters            |          | Factory Defa      | ult           | Ref     | resh          | ]        |      |   |          |
| ©FMUX1600                 | Flash Kernel              |          | Flash File Sys    | tem           | Re      | boot          | ן        |      |   |          |
| Local<br>Remote           |                           |          |                   |               |         |               |          |      |   |          |
|                           | Date and Time Information | n ——     |                   |               |         |               |          |      |   |          |
|                           | Current Date and Tin      | ne       | 2014-04-08 / 08:4 | 6:07 Tue      |         |               |          |      |   |          |
|                           | Time Server IP (NTP)      | )        | 220.130.158.71    |               |         |               |          |      |   |          |
|                           | Time Zone (GMT)           |          | + • 00 • :        | 00 -          |         |               |          |      |   |          |
|                           | Auto Adjust Time (1/      | Hr)      | Disable -         |               |         |               |          |      |   |          |
|                           |                           | <i>.</i> | ,                 |               |         |               |          |      |   |          |
|                           | Date and Time :           |          |                   |               |         |               |          |      |   |          |
|                           | 2014 Year                 | 04       | Mon.  08 Day      | 08 Hou        | 45 Min. | 52 Sec.       |          |      |   |          |
|                           | Time Frenchises Mars      |          |                   |               |         |               |          |      |   |          |
|                           | Time Function Key         |          |                   |               |         |               |          |      |   |          |
|                           | Set Parameters            |          | Set Current Ti    | me            | Get P   | C Time        | J        |      |   |          |
|                           | Sync. with NTP            |          | Sync. with F      | с             |         |               |          |      |   |          |
|                           |                           |          |                   |               |         |               |          |      |   |          |

The window is broken into the following 4 functional sections.

1. System Information

Change the IP address and other information by changing the fields here. After the changes are input, click the "Set Parameters' button function key.

#### 2. System Function Keys

These buttons provide functions for setting parameters, rebooting, defaulting, refreshing and upgrading the SNMP.

#### 3. Data and Time Information plus Time Function Keys

Use this section to setup the time keeping for the *Fiber Multiplexer*. The time may be manually set, can synchronize to PC clock or can be configured to synchronize to NTP (network time protocol).

#### 4.3.3 TCP/IP Configuration

Change the TCP/IP parameters from the 'SNMP' menu. Key in the new IP values, click the "Set Parameters" button. To activate the new IP address, the SNMP agent must be rebooted, so click "Reboot".

| Firefox 💌                 |                           |                               |                  |
|---------------------------|---------------------------|-------------------------------|------------------|
| SIE FMUX1600              | +                         |                               |                  |
| 🗲 🛞 192.168.1.1/index.asp |                           | ☆ マ C 🛛 🗧 Googl               | e 🔎 🖡 🏠 🗖 🗖      |
|                           |                           |                               |                  |
| CTC                       | Model                     | MAC Address                   | Version          |
|                           | SNMP Manager              | 00:02:AB:D6:75:F8             | 1.01-1.02 #24590 |
| union                     | System Information        |                               |                  |
| FMUX1600                  | Tarnet IP                 | 192 168 0 248 Netmask         | 255 255 255 0    |
| F/W Ver: 1.02             | Cateway ID                | 102.100.0.240 Retriask        | 55.255.255.0     |
| 192.168.1.1               |                           |                               |                  |
| © SYSTEM                  | File Sustem File          | Kernel File Name              | ternet.gz        |
| Panel                     | Name                      | romfs.gz                      |                  |
| © SNMP                    |                           |                               |                  |
| Manager Setup             | -System Function Key-     |                               |                  |
| Log Information           | Sat Darameters            | Eastan Dafault Dafa           | ab               |
|                           | Set Farameters            | l actory Delaute              | 511              |
| Local                     | Flash Kernel              | Flash File System Rebo        | ot               |
| Remote                    | ,                         |                               |                  |
|                           | Date and Time Information |                               |                  |
|                           | Current Date and Tin      | e 2014-04-08 / 08:48:15 Tue   |                  |
|                           | Time Server IP (NTP)      | 220.130.158.71                |                  |
|                           | Time Zone (GMT)           | + - 00 - : 00 -               |                  |
|                           | Auto Adjust Time (1/      | Ir) Disable 💌                 |                  |
|                           | Data and Time (           |                               |                  |
|                           | Date and Time :           | 4 Man 08 Day 08 Hour 45 Min 6 |                  |
|                           |                           |                               | Jec.             |
|                           | - Time Function Key       |                               |                  |
|                           | rime runcuon rey          |                               |                  |
|                           | Set Parameters            | Set Current Time Get PC       | Time             |
|                           | Sync. with NTP            | Sync. with PC                 |                  |
|                           |                           |                               |                  |

Connect to the web interface with the new IP address.

#### 4.3.4 Date and Time Configuration

Time can be manually configured, set to PC time or configured for network time.

| Date and Time Information |                           |                   |  |
|---------------------------|---------------------------|-------------------|--|
| Current Date and Time     | 2005-01-01 / 09:28:08 Sat |                   |  |
| Time Server IP (NTP)      | 59.127.199.111            |                   |  |
| Time Zone (GMT)           | + 🕶 08 💌 : 00 💌           |                   |  |
| Auto Adjust Time (1/Hr)   | Enable                    |                   |  |
| 2005 Year 01              | Mon. 01 Day 09 Hour       | r 26 Min. 23 Sec. |  |
| Time Function Key         |                           |                   |  |
| Set Parameters            | Set Current Time          | Get PC Time       |  |
| Sync. with NTP            | Sync. with PC             |                   |  |

To configuration network time, key in the IP address for a geographically close time server host. Set the timezone offset for your geographic location. Enable the 'Auto Adjust Time' function. Click the "Set Parameters" button. Click the "Sync. with NTP" button.

To manually configure date and time, key it into the "Date and Time:" fields, then click the "Set Parameters" button.

The "Get PC Time" button will take the current time of the PC running the browser and place that time into the "Date and Time:" fields. It will not set the time. Click the "Set Current Time" button to set the time.

The "Sync. with PC" button will take the current time of the PC running the browser and set the time.

#### 4.3.5 SNMP Manager Configuration

| SIL FMUX1600                                                                                                    |                                                                                          |                                                                               |                                                                                                    |   |   |   |  |
|----------------------------------------------------------------------------------------------------|------------------------------------------------------------------------------------------|-------------------------------------------------------------------------------|----------------------------------------------------------------------------------------------------|---|---|---|--|
|                                                                                                    | +                                                                                        |                                                                               |                                                                                                    |   |   |   |  |
| 🗲 🛞 192.168.0.248/index.asp                                                                                                    |                                                                                          |                                                                               | ☆ マ C 🛛 🗧 - Google                                                                                                    | ٩ | + | ⋒ |  |
| ID2168.0248/index.asp      CCTCC      FMUX1600     F/W Ver: 1.02     192.168.0.248      System     Panel      Systog Setup     Log Information      FMUX1600     Local     Remote | I       Manager Information         Manager IP       I         1       default         2 | Community String public  , "192.168.0.100" or "192.1  Community String public | Access  read-only read-write  read-only read-write  read-only read-write  read-only read-write  read-only read-write  read-only read-write  read-only read-write  state="block">read-only read-write  state="block">read-only read-write  state="block">read-only read-write  state="block">read-only read-write  state="block">read-only read-write  state="block">read-only read-write  state="block">read-only read-write  state="block">read-only read-write  read-only read-write  state="block">read-only read-write  state="block">read-only read-write  state="block">read-only read-write  state="block">read-only read-write  state="block">read-only read-write  state="block">read-only read-write | P | • |   |  |
|                                                                                                    | Set Parameters                                                                           | Refresh                                                                       |                                                                                                    |   |   |   |  |

Configure up to 8 specific network managers for SNMP access. By using the key word 'default', any manager is allowed access, assuming of course that the community string is correct.

Traps may be sent to trap receivers. Specific IP addresses must be entered (up to 8) and the defined community string.

Refer to Chapter 5 if unclear how SNMP works.

#### 4.3.6 SYSLOG Configuration

The *Fiber Multiplexer* supports sending all log information to a standard Syslog server. Configure the IP address of syslog server (Syslog Receiver IP) and adjust any facility and severity as required. In most cases the defaults are fine.

| Firefox 💌                                                             |                                                                                                    |                                      |               |
|-----------------------------------------------------------------------|----------------------------------------------------------------------------------------------------|--------------------------------------|---------------|
| FMUX1600                                                              | +                                                                                                    |                                      |               |
| 🗲 🛞 192.168.0.248/index.a                                             | sp                                                                                                    | ☆ マ C 🔠 - Google                     | ۶ 🖡 🖉         |
| FMUX1600<br>F/W Ver: 1.02<br>192.168.0.248<br>SYSTEM<br>Panel<br>SNMP | Syslog Information           Syslog Receiver IP           1         192.168.0.49           2         3           4         5           6         7           8         9 |                                      |               |
| Log information                                                       | Item                                                                                                    | Facility                             | Severity      |
| ©FMUX1600                                                             | Device Startup                                                                                                    | 0 : Kernel messages                  | 1 : Alert     |
| Local<br>Remote                                                       | Device Restart                                                                                                    | 0 : Kernel messages 💌                | 1 : Alert     |
|                                                                       | Remote Device Connectivity                                                                                                    | 16 : Local use 0 💌                   | 0 : Emergency |
|                                                                       | Power                                                                                                    | 16 : Local use 0 💌                   | 0 : Emergency |
|                                                                       | UTP Link                                                                                                    | 17 : Local use 1                     | 2 : Critical  |
|                                                                       | Optical Link                                                                                                    | 17 : Local use 1                     | 2 : Critical  |
|                                                                       | Alarm Mode Change                                                                                                    | 10 : Security/authorization messages | 4 : Warning   |
|                                                                       | E1/T1 Signal                                                                                                    | 17 : Local use 1                     | 2 : Critical  |
|                                                                       | RDI Alarm                                                                                                    | 17 : Local use 1                     | 2 : Critical  |
|                                                                       | System Alarm                                                                                                    | 17 : Local use 1                     | 2 : Critical  |
|                                                                       | Login                                                                                                    | 4 : Security/authorization messages  | 5 : Notice    |
|                                                                       | Function Key Set Parameters                                                                                                    | Set to Default Refresh               |               |
| 192.168.0.248/log.asp?language                                        | =0                                                                                                    |                                      |               |

## 4.3.7 LOG Information

The *Fiber Multiplexer's* SNMP keeps a running log with the latest 255 entries, which may be viewed via the web page. Entries highlighted in Red are alarm conditions.

| Firefox 🔻            |          |                            |                     |      |                                     |   |   |   | X |
|----------------------|----------|----------------------------|---------------------|------|-------------------------------------|---|---|---|---|
| EIE FMUX1600         |          | +                          |                     |      |                                     |   |   |   |   |
| I92.168.0.248/index. | asp      |                            |                     |      | 🏫 ⊽ 🖱 🔀 ▾ Google                    | ٩ | ÷ | ⋒ |   |
|                      | Last Cle | ormation —<br>ear Log Time | e: Never Done       |      |                                     |   |   |   |   |
| EMUX1600             | Item     | Log No.                    | Time                | Туре | Message                             |   |   |   | Â |
| FWUX1600             | 001      | 37                         | 2014-04-08 08:51:39 | 60   | User Login Web, From 192.168.0.49 ! |   |   |   |   |
| F/W Ver: 1.02        | 002      | 36                         | 2014-04-08 08:51:29 | 95   | Remote: System Alarm On.            |   |   |   |   |
| 192.168.0.248        | 003      | 35                         | 2014-04-08 08:51:29 | 75   | Remote: E1 Channel 16 Sigal Loss.   |   |   |   |   |
| SYSTEM               | 004      | 34                         | 2014-04-08 08:51:28 | 75   | Remote: E1 Channel 15 Sigal Loss.   |   |   |   |   |
| Panel                | 005      | 33                         | 2014-04-08 08:51:28 | 75   | Remote: E1 Channel 14 Sigal Loss.   |   |   |   |   |
| () and ()            | 006      | 32                         | 2014-04-08 08:51:28 | 75   | Remote: E1 Channel 13 Sigal Loss.   |   |   |   |   |
| SNMP                 | 007      | 31                         | 2014-04-08 08:51:28 | 75   | Remote: E1 Channel 12 Sigal Loss.   |   |   |   |   |
| Svelog Setup         | 008      | 30                         | 2014-04-08 08:51:28 | 75   | Remote: E1 Channel 11 Sigal Loss.   |   |   |   |   |
| L on Information     | 009      | 29                         | 2014-04-08 08:51:28 | 75   | Remote: E1 Channel 10 Sigal Loss.   |   |   |   | Ξ |
| Log mornaton         | 010      | 28                         | 2014-04-08 08:51:28 | 75   | Remote: E1 Channel 9 Sigal Loss.    |   |   |   |   |
| ©FMUX1600            | 011      | 27                         | 2014-04-08 08:51:28 | 75   | Remote: E1 Channel 8 Sigal Loss.    |   |   |   |   |
| Local                | 012      | 26                         | 2014-04-08 08:51:28 | 75   | Remote: E1 Channel 7 Sigal Loss.    |   |   |   |   |
| Remote               | 013      | 25                         | 2014-04-08 08:51:28 | 75   | Remote: E1 Channel 6 Sigal Loss.    |   |   |   |   |
|                      | 014      | 24                         | 2014-04-08 08:51:28 | 75   | Remote: E1 Channel 5 Sigal Loss.    |   |   |   |   |
|                      | 015      | 23                         | 2014-04-08 08:51:28 | 75   | Remote: E1 Channel 4 Sigal Loss.    |   |   |   |   |
|                      | 016      | 22                         | 2014-04-08 08:51:28 | 75   | Remote: E1 Channel 3 Sigal Loss.    |   |   |   |   |
|                      | 017      | 21                         | 2014-04-08 08:51:28 | 70   | Remote: E1 Channel 2 Sigal Normal.  |   |   |   |   |
|                      | 018      | 20                         | 2014-04-08 08:51:28 | 70   | Remote: E1 Channel 1 Sigal Normal.  |   |   |   |   |
|                      | 019      | 19                         | 2014-04-08 08:51:28 | 100  | Local: Remote Device Found.         |   |   |   |   |
|                      | 020      | 18                         | 2014-04-08 08:51:27 | 95   | Local: System Alarm On.             |   |   |   |   |
|                      | 021      | 17                         | 2014-04-08 08:51:27 | 75   | Local: E1 Channel 16 Sigal Loss.    |   |   |   |   |
|                      | 022      | 16                         | 2014-04-08 08:51:27 | 75   | Local: E1 Channel 15 Sigal Loss.    |   |   |   |   |
|                      | 023      | 15                         | 2014-04-08 08:51:27 | 75   | Local: E1 Channel 14 Sigal Loss.    |   |   |   |   |
|                      | 024      | 14                         | 2014-04-08 08:51:27 | 75   | Local: E1 Channel 13 Sigal Loss.    |   |   |   |   |
|                      | 025      | 13                         | 2014-04-08 08:51:27 | 75   | Local: E1 Channel 12 Sigal Loss.    |   |   |   |   |
|                      | 026      | 12                         | 2014-04-08 08:51:27 | 75   | Local: E1 Channel 11 Sigal Loss.    |   |   |   |   |
|                      | 1027     | 11                         | 2014 04 00 00-51-27 | 75   | T ant: E1 Channal 10 Sign1 T and    |   |   | Þ | - |
|                      | Functio  | on Key ——                  |                     |      |                                     |   |   |   |   |
|                      |          | Clear All                  |                     | R    | lefresh                             |   |   |   |   |

The log displays in a first in, first out fashion.

## 4.4 Provisioning via Web

When an active fiber link is established, both local and remote *Fiber Multiplexers* can be provisioned via simple web interface.

#### 4.4.1 Device Configuration

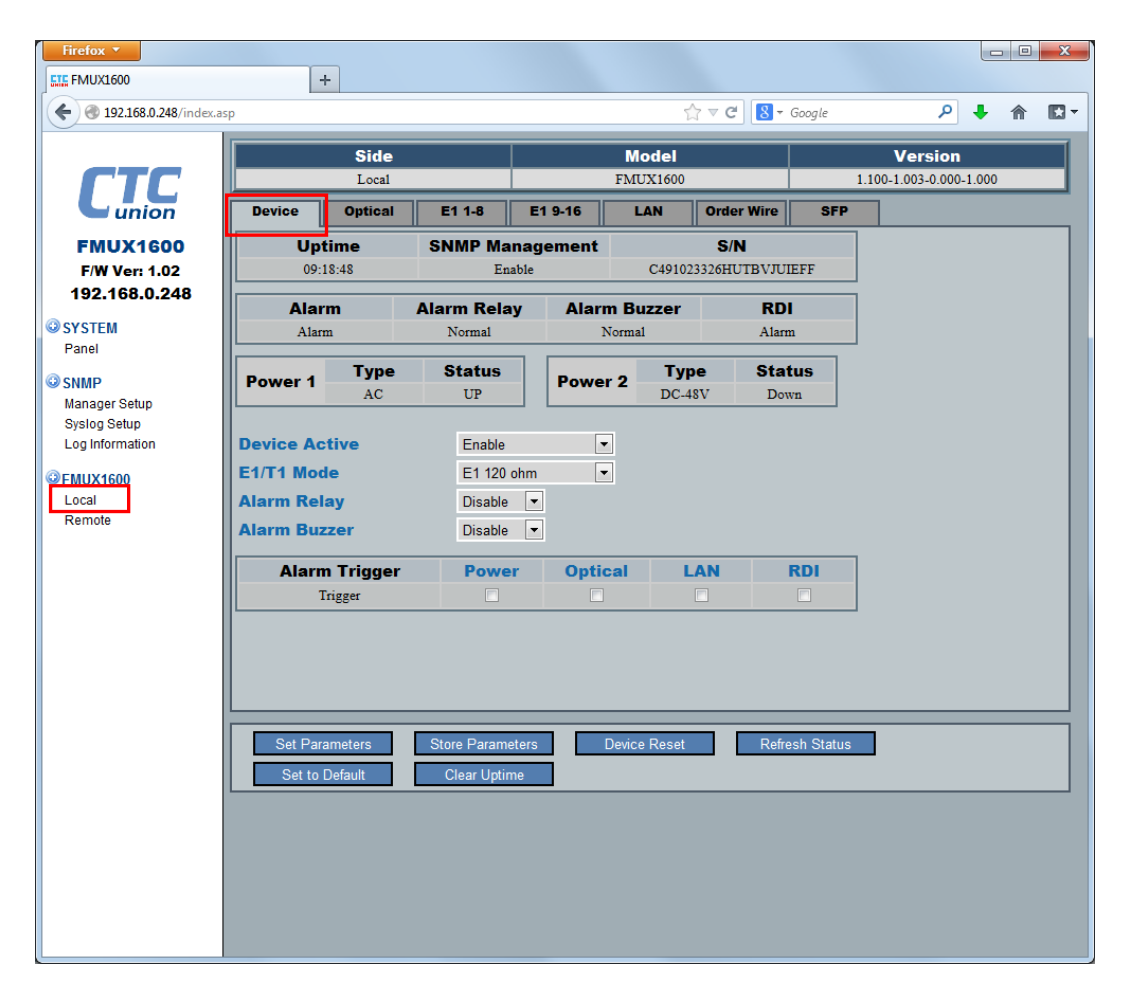

From the 'Device' tab, the status of SNMP, Power and alarms can be easily viewed. There are 5 items that can be configured here.

1. Device Active - If disabled, all traffic through this device is stopped, all LEDs will be extinguished, the Power LED will blink intermittently every 3 seconds.

2. E1/T1 Mode - Unless this is a BNC unit (E1 Only), the transmissions may be configured for either E1 or T1. If an RJ-45 model is configured for E1 75 Ohm, adapter cables may be used to convert the RJ-45 connectors to a pair of Female BNC connectors.

3. Alarm Relay - When enabled, this relay can be wired in either a normally open or normally closed circuit and respond to alarm conditions.

4. Alarm Buzzer - When enabled, an audible alarm is heard as long as an alarm condition exists.

5. Alarm Triggers - When checked, the 'Power', 'Optical', 'LAN', and 'RDI' alarms will also generate SNMP traps by the network agent.

#### 4.4.2 Optical Configuration

| Firefox •                         |            |           |              |          |            |          |         |        |                  |       |     | x  |
|-----------------------------------|------------|-----------|--------------|----------|------------|----------|---------|--------|------------------|-------|-----|----|
| ETTE FMUX1600                     | -          | F         |              |          |            |          |         |        | 0                |       |     |    |
| <b>T</b> 9 192,168.0.248/index.a: | sp         |           |              |          |            | ti ≜ G   | S - Goo | ogle   | ٦                | + 1   | r E |    |
|                                   |            | Side      |              |          | Model      | l.       |         |        | Version          |       |     |    |
|                                   |            | Local     |              |          | FMUX160    | 00       |         | 1.1    | .00-1.003-0.000- | 1.000 | _   | 41 |
| union                             | Device     | Optical   | E1 1-8       | E1 9-16  | LAN        | Order    | Wire    | SFP    |                  |       |     | _  |
| FMUX1600                          | Port       | Туре      | Link         | C Tx F   | ault       | SFP      | D/I     | D      |                  |       |     |    |
| F/W Ver: 1.02                     | Optical 1  | SFP       | UP           | Nor      | mal        | Yes      | Yes     | s      |                  |       |     |    |
| 192.168.0.248                     | Optical 2  | 577       | Ur           | INOI     | mai        | Ies      | INC     | ,      |                  |       |     |    |
| SYSTEM<br>Panel                   |            | Working P | ath          |          | Bit Er     | ror Cour | ter     |        |                  |       |     |    |
| CANAD                             |            | OP2       |              |          |            | 115      |         |        |                  |       |     |    |
| Manager Setup                     | Protection | n Mode    | Auto, N      | o-Revert | -          |          |         |        |                  |       |     |    |
| Syslog Setup                      | ALS        |           | Disable      | •        |            |          |         |        |                  |       |     |    |
| Log Information                   | Loopback   | Test      | Disable      | -        |            |          |         |        |                  |       |     |    |
|                                   |            |           |              |          |            |          |         |        |                  |       |     |    |
| Remote                            |            |           |              |          |            |          |         |        |                  |       |     |    |
|                                   |            |           |              |          |            |          |         |        |                  |       |     |    |
|                                   |            |           |              |          |            |          |         |        |                  |       |     |    |
|                                   |            |           |              |          |            |          |         |        |                  |       |     |    |
|                                   |            |           |              |          |            |          |         |        |                  |       |     |    |
|                                   |            |           |              |          |            |          |         |        |                  |       |     |    |
|                                   |            |           |              |          |            |          |         |        |                  |       |     |    |
|                                   |            |           |              |          |            |          |         |        | •                |       |     | -  |
|                                   | Set Para   | ameters   | Store Parame | eters    | Device Res | et       | Refresh | Status |                  |       |     |    |
|                                   | Insert BE  | RT Error  | Clear Bit Er | ror      |            |          |         |        |                  |       |     |    |
|                                   |            |           |              |          |            |          |         |        |                  |       |     |    |
|                                   |            |           |              |          |            |          |         |        |                  |       |     |    |
|                                   |            |           |              |          |            |          |         |        |                  |       |     |    |
|                                   |            |           |              |          |            |          |         |        |                  |       |     |    |
|                                   |            |           |              |          |            |          |         |        |                  |       |     |    |
|                                   |            |           |              |          |            |          |         |        |                  |       |     |    |

From the 'Optical' tab, the status of fiber ports, current working path and Bit Error count can be easily viewed. There are 3 items that can be configured here.

1. Protection Mode - The default is 1+1 protection, non-reverting. Non-reverting means that even if a faulty path is reestablished, the *Fiber Multiplexer* will continue with its current path i.e., not revert. The reverting mode will return the path to the preferred path after the broken path as been repaired. i.e., revert back. The other two options can be used to manually force the path to optical 1 or optical 2 path.

2. ALS - Automatic Laser Shutdown (ALS) is a technique used to automatically shut down the output power of the transmitter in case of fiber break according to ITU-T G.664. This is a safety feature that prevents laser light from leaking out of a broken fiber, provided ALS is provisioned on both ends of the fiber pair. ALS is disabled by default.

3. Loopback Test - Be very careful when selecting optical loopback. All traffic, including Ethernet will be looped and could cause unintended effects. Please review the loop back types in section 3.4.9.

#### Notes on BERT

The Fiber Multiplexer includes a channel which constantly runs a bit error rate pattern. A counter will count any errors that are received on this channel. An incrementing counter is an indication of poor fiber transmission and should be troubleshot. Two buttons are available along with the counter. The 'Clear Bit Error' button should be self evident; it clears the accumulated Bit Error Counter to zero. The "Insert Bit Error" button is a test that should insert exactly one error when pressed. This assures we are really working on a functional pair of *Fiber Multiplexers*.

#### 4.4.3 E1/T1 Configuration

| FMUX1600                  |                                  | +                        |           |                     |                           |        |                   |        |   |
|---------------------------|----------------------------------|--------------------------|-----------|---------------------|---------------------------|--------|-------------------|--------|---|
| - 🛞 192.168.0.248/index.a | asp                              |                          |           |                     | ☆ マ C 8 .                 | Google | م                 | + 🏦    |   |
|                           |                                  | Side                     |           | Made                |                           | 1      | Marojan           | _      |   |
| CTC                       | I                                | Local                    |           | EMUX1               | 500                       |        | 1 100-1 003-0 000 | -1.000 |   |
|                           | Douring                          | Ontinal                  | E4.0.46   |                     | Ordon Wine                | ern    | 1.100-1.005-0.000 | -1.000 | - |
| union                     | Device                           | optical                  |           |                     |                           | J SFP  |                   | 1      |   |
| FMUX1600                  | Channel                          | Mode                     | Rx Loss   | AIS                 | TX Fail                   | Perfo  | ormance           |        |   |
| F/W Ver: 1.02             | Chan 1                           | E1 120 ohm RJ48          | Normal    | Detected            | Normal                    |        | 1                 |        |   |
| 192.168.0.248             | Chan 2                           | E1 120 ohm RJ48          | Normal    | Detected            | Normal                    |        | 1                 |        |   |
| (STEM                     | Chan 3                           | E1 120 ohm RJ48          | Normal    | Detected            | Normal                    |        | 1                 |        |   |
| anel                      | Chan 4                           | EI 120 ohm RJ48          | Loss      | Normal              | Normal                    | -      | 33015             |        |   |
|                           | Chan 5                           | E1 120 onm RJ48          | Normal    | Detected            | Normal                    |        | 1                 |        |   |
| NMP                       | Chan 6                           | E1 120 ohm RJ48          | Normai    | Detected            | Normal                    |        | 1                 |        |   |
| anager Setup              | Chan 8                           | E1 120 ohm RJ48          | Loss      | Normal              | Normal                    | -      | 3015              |        |   |
| yslog Setup               |                                  | 21 120 0111 1040         | 2033      | Tormar              | Itolillar                 |        | ,5015             | 1      |   |
|                           | Channel                          | Service                  | Line Code | Auto                | AIS Loo                   | pback  | Clear PM          | ]      | : |
| 10X1600                   | Chan 1                           | Enable 🔻                 | HDB3 🔻    | Enable              | ▼ Disab                   | le 🔻   |                   |        |   |
| emete                     | Chan 2                           | Enable 🔻                 | HDB3 -    | Enable              | <ul> <li>Disab</li> </ul> | le 🔻   |                   |        |   |
|                           | Chan 3                           | Enable 🔻                 | HDB3 -    | Enable              | <ul> <li>Disab</li> </ul> | le 🔻   |                   |        |   |
|                           | Chan 4                           | Enable 💌                 | HDB3 -    | Enable              | <ul> <li>Disab</li> </ul> | le 🔻   |                   |        |   |
|                           | Chan 5                           | Enable 💌                 | HDB3 -    | Enable              | <ul> <li>Disab</li> </ul> | le 🔻   |                   |        |   |
|                           | Chan 6                           | Enable 💌                 | HDB3 -    | Enable              | <ul> <li>Disab</li> </ul> | le 🔻   |                   |        |   |
|                           | Chan 7                           | Enable 💌                 | HDB3 -    | Enable              | <ul> <li>Disab</li> </ul> | le 🔻   |                   |        |   |
|                           | Chan 8                           | Enable 💌                 | HDB3 -    | Enable              | ▼ Disab                   | le 🔻   |                   |        |   |
|                           | Chan 8<br>Set Par<br>Clear All F | ameters Sto<br>M Counter | HDB3      | Enable<br>Device Re | set Disab                 | ie V   |                   |        |   |

From the 'E1' tabs, the status of each tributary port's signal status, Alarm Indication Signal and performance (ES or Error Seconds), can be easily viewed. There are 4 items that can be configured here for each port.

Service - The port's service can either be enabled or disabled. When disabled, no transmission occurs and no alarms are generated from that port. The front panel LED for that channel will be OFF.

Line Code - This will configure the line coding performed by the LIU (line interface unit) to HDB3/B8ZS or AMI.

Auto AIS - When enabled, a LOS of receive signal will cause an AIS to be transmitted. This lets the remote side know their transmit signal is broken.

Loopback - The E1 supports local, remote and request remote loopback. Refer to 3.4.11 for details of loopback operation.

#### **Performance Monitor Note**

The only performance monitor parameter available in the *Fiber Multiplexer* is ES or errored seconds. When a receive signal is lost (LOS) the ES counter will increment. The counters are separate for each channel and can be individually cleared by using the "Clear PM" check boxes followed by clicking "Set Parameters". The "Clear All PM Counter" button will clear all the channel counters.

#### 4.4.4 LAN Configuration

| Firefox <b>*</b>         |          |          |                          |          |              |            |            |                 |         |   | X    |
|--------------------------|----------|----------|--------------------------|----------|--------------|------------|------------|-----------------|---------|---|------|
| FMUX1600                 |          | +        |                          |          |              |            |            |                 |         |   |      |
| ( 192.168.0.248/index.a) | sp       |          |                          |          |              | ☆ マ C 8 -  | Google     | م               | +       | 俞 |      |
|                          |          |          |                          |          |              |            |            |                 |         | _ |      |
|                          |          | Side     |                          |          | Model        |            |            | Versior         | )       |   |      |
|                          |          | Local    |                          |          | FMUX1600     | )          | 1          | .100-1.003-0.00 | 0-1.000 |   | -11  |
| union                    | Device   | Optical  | E1 1-8                   | E1 9-16  | LAN          | Order Wire | SFP        |                 |         |   |      |
| FMUX1600                 | Port     |          | Link                     | Spe      | ed           | Duple      | x          |                 |         |   |      |
| F/W Ver: 1.02            | Port 1   |          | UP                       | 100      | M            | Full       |            |                 |         |   |      |
| 192.168.0.248            | Port 2   |          | Down                     |          |              |            |            |                 |         |   |      |
| OWATEN                   | Port 3   |          | Down                     |          |              |            |            |                 |         |   |      |
| © SYSTEM<br>Bonol        | Port 4   |          | Down                     |          |              |            |            |                 |         |   |      |
| Panel                    |          |          |                          |          |              |            |            |                 |         |   |      |
| © SNMP                   | Port VLA | N        | Disable                  | e 🔻      |              |            |            |                 |         |   |      |
| Manager Setup            | Flow Con | trol     | Enable                   | -        |              |            |            |                 |         |   |      |
| Syslog Setup             | lumbo E  | ramo     | Diaght                   |          |              |            |            |                 |         |   |      |
| Log Information          | Jumborn  | ame      | Disable                  |          |              |            |            |                 |         |   |      |
| CENUX1600                | Port     | Servic   | e Nego                   | otiation | Speed        | Dup        | lex        |                 |         |   |      |
| Local                    | Port 1   | Enable   | <ul> <li>Auto</li> </ul> | -        |              | -          | -          |                 |         |   |      |
| Remote                   | Port 2   | Enable   | <ul> <li>Auto</li> </ul> | -        |              | -          | -          |                 |         |   |      |
|                          | Port 3   | Enable   | <ul> <li>Auto</li> </ul> | •        |              |            |            |                 |         |   | - 11 |
|                          | Port 4   | Enable   | - Auto                   | -        |              |            |            |                 |         |   |      |
|                          | 10114    | Lilable  | Auto                     | Ŀ        |              |            | -          |                 |         |   |      |
|                          | Port V   | LAN      | Port 1                   | Port 2   | Port         | : 3 Po     | ort 4      |                 |         |   |      |
|                          | Grou     | p A      | -                        | A 🔹      | А            | ▼ A        | -          |                 |         |   |      |
|                          |          |          |                          |          |              |            |            |                 |         |   |      |
|                          |          |          |                          |          |              |            |            |                 |         |   | _    |
|                          | Set Pa   | rameters | Store Paran              | neters   | Device Reset | t Refr     | esh Status |                 |         |   |      |
|                          |          |          |                          |          |              |            |            |                 |         |   |      |
|                          | L        |          |                          |          |              |            |            |                 | _       | _ | _    |
|                          |          |          |                          |          |              |            |            |                 |         |   |      |
|                          |          |          |                          |          |              |            |            |                 |         |   |      |
|                          |          |          |                          |          |              |            |            |                 |         |   |      |
|                          |          |          |                          |          |              |            |            |                 |         |   |      |
|                          |          |          |                          |          |              |            |            |                 |         |   |      |
|                          |          |          |                          |          |              |            |            |                 |         |   |      |
| [                        |          |          |                          |          |              |            |            |                 |         |   |      |

From the 'LAN' tab, the status of each LAN port's link status, speed and Duplex, can be easily viewed. There are 3 items which can be configured for the internal Ethernet switch. Each of the LAN ports also supports 'auto' or 'forced mode' configuration. Be very careful to avoid "Duplex Mismatch" when using forced mode. Do not connect forced mode port to an auto device.

Port VLAN - This switch supports port based VLAN which can be used to isolate traffic between the different ports. The 4 ports are assigned to any of 4 groups. If each port is assigned a different group, then traffic is effectively isolated between the ports. Port based VLAN takes place within the switch and does not rely on or require VLAN tags.

Flow Control - IEEE802.3x defines the Ethernet flow control method. Flow control is enabled or disabled for all ports in the switch.

Jumbo Frame - IEEE defines any Ethernet frame larger than 1518 (1522 with tag or 1526 with double tag) as being a jumbo frame. Jumbo frames are non-standard and not standardized by IEEE. Although there is a lot of marketing hype, currently jumbo frames are only being deployed in data centers for server-server communication and in some special backbone networks. When enabled in this switch, the Fast Ethernet switch supports up to 9.6k byte frames while the gigabit Ethernet switch supports up to 10.24k byte frames.

#### 4.4.5 Order Wire Configuration

As of this writing, only a 4-wire order wire option is supported. A normal telephone handset may be connected directly to the *Fiber Multiplexer*, 2-wire for mouth piece and 2-wire for speaker. Order wire is becoming less and less common with the advent of mobile personal communications (cell phones).

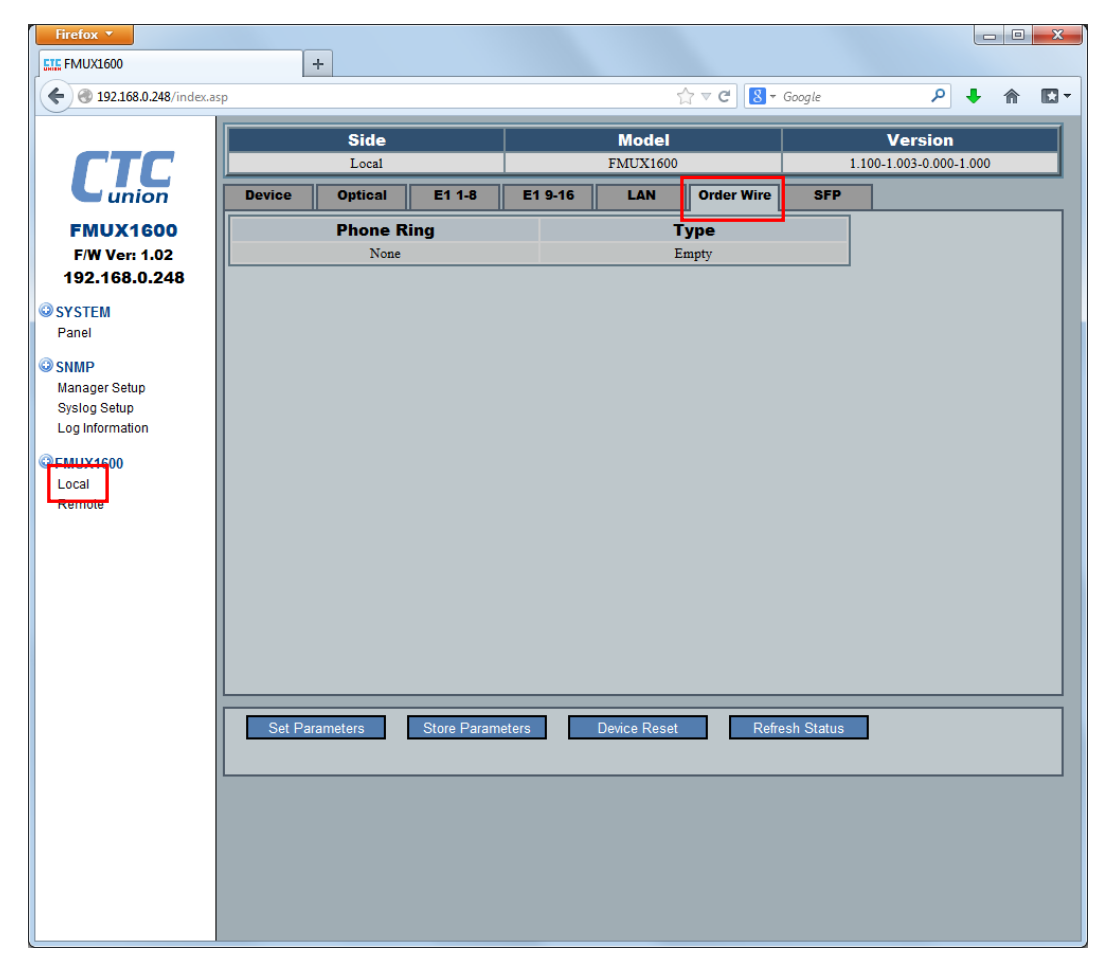

#### 4.4.6 SFP Information

The gigabit Ethernet *Fiber Multiplexers* use pluggable SFP modules for fiber aggregate. These SFP contain a ROM which is factory burned and contains parameters which identify the module. Optional DDOM (digital diagnostic optical monitoring) features are available in some SFP. These provide real time monitoring of internal temperature and transmit and receive power.

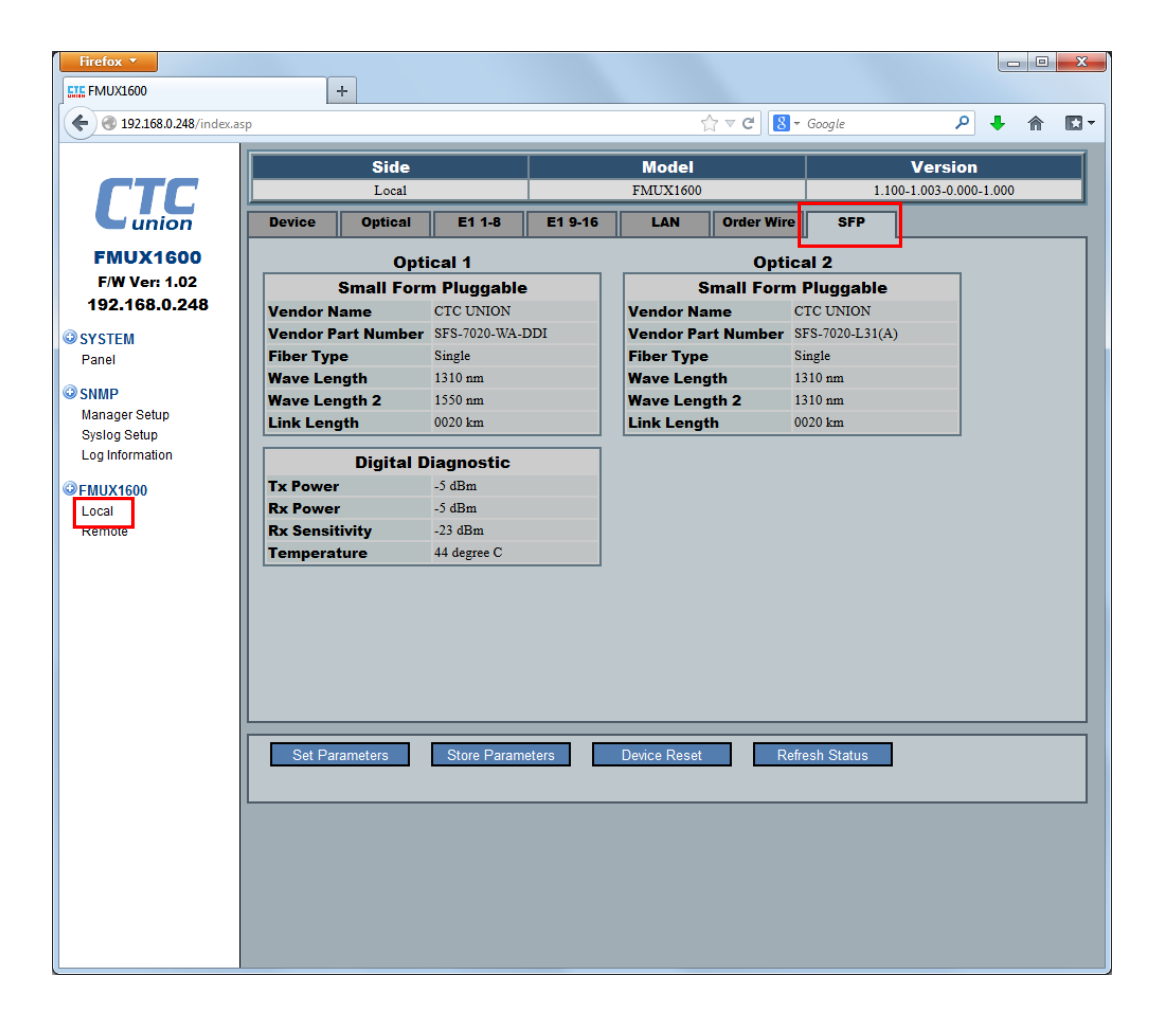

#### 4.5 Remote Management

When an active fiber link is established, the remote *Fiber Multiplexer* can be provisioned via the same simple web interface.

| Firefox •                                                         |                       |                    |                             |                     |              |                       |            |                 |         | _ 0 | X           |
|-------------------------------------------------------------------|-----------------------|--------------------|-----------------------------|---------------------|--------------|-----------------------|------------|-----------------|---------|-----|-------------|
| FM0X1600 FM0X1600 192.168.0.248/index.a                           | sp                    | •                  |                             |                     | 4            | 2 ⊽ C 8               | Google     | <u> </u>        |         | 俞   | <b>[]</b> - |
|                                                                   |                       | Side               |                             |                     | Model        |                       |            | Versio          | n       |     |             |
| <b>FTC</b>                                                        |                       | Remote             |                             |                     | FMUX1600     |                       | 1          | 1.100-1.000-0.0 | 00-0.01 | 0   | _           |
| union                                                             | Device                | Optical            | E1 1-8                      | E1 9-16             | LAN          | Order Wire            | SFP        |                 |         |     |             |
| FMUX1600<br>F/W Ver: 1.02                                         | Upt<br>09:2           | <b>ime</b><br>9:26 | SNMP Ma                     | anagement<br>isable | C1012        | S/N<br>2V100014020600 | 0001       |                 |         |     |             |
| 192.168.0.248<br>SYSTEM                                           | Alarn                 | <b>n</b>           | Alarm Rela<br>Normal        | y Alarr             | n Buzzer     | RD                    | n          |                 |         |     |             |
| Panel<br>SNMP<br>Manager Setup<br>Syslog Setup<br>Log Information | Power 1<br>Device Act | Type<br>AC         | Status<br>UP<br>Enable      |                     | ]            |                       |            |                 |         |     |             |
| FMUX1600<br>Lesal<br>Remote                                       | Alarm Rela            | ay<br>zer          | Disable<br>Disable          | •                   |              |                       |            |                 |         |     |             |
|                                                                   | Ala                   | rm Trigg           | er                          | Optical             | LAN          | R                     | DI         |                 |         |     |             |
|                                                                   |                       | Ingger             |                             |                     |              |                       |            |                 |         |     |             |
|                                                                   | Set Para              | meters<br>Default  | Store Parame<br>Clear Uptin | eters I             | Device Reset | Refre                 | esh Status |                 |         |     |             |
|                                                                   |                       |                    |                             |                     |              |                       |            |                 |         |     |             |

Refer to the configuration steps in 4.4.1 through 4.4.6 to configure the remote *Fiber Multiplexer*.

## **Chapter 5. SNMP Operation**

### 5.1 General

The Simple Network Management Protocol (SNMP) is one of many protocols in the Internet Protocol (IP) suite. SNMP is the protocol recommended specifically for the exchange of management information between hosts residing on IP networks. Network management allows you to monitor and control network devices remotely using conventional computer network technology.

The SNMP management functions of the **Fiber Multiplexer** are provided by an internal SNMP agent, which utilizes out-of-band communication over standard 10Base-T or 100Base-TX Ethernet. The SNMP agent is compliant with the SNMPv1/v2C standards. SNMP communications use the User Datagram Protocol (UDP). UDP is a connectionless transport protocol, part of the TCP/IP suite. The SNMP application uses an asynchronous command/response polling protocol and operates at the OSI Layer 7 (Layer 7 is the Application Layer. Other IP

## Chapter 5. SNMP Operation

applications that operate at this layer are FTP, Telnet, HTTP, SMTP, etc.). All management traffic is initiated by the SNMP-based network management station. Only the addressed managed entity (agent) answers the polling of the management station (except for trap messages).

## **5.2 SNMP Operations**

The SNMP protocol includes four types of operations:

| getRequest     | Command for retrieving specific value of an "instance" from the managed node. The managed node responds with a <b>getResponse</b> message.                                                    |
|----------------|----------------------------------------------------------------------------------------------------|
| getNextRequest | Command for retrieving sequentially specific<br>management information from the managed node.<br>The managed node responds with a <b>getResponse</b><br>message.                              |
| getBulkRequest | Command for retrieving a block of management<br>information from the managed node. The managed<br>node responds with a getResponse message.<br>getBulkRequest was introduced in SNMPv2c.      |
| setRequest     | Command for manipulating the value of an "instance" within the managed node. The managed node responds with a <b>getResponse</b> message.                                                     |
| trap           | Management message carrying unsolicited<br>information on extraordinary events (that is, events<br>which occurred not in response to a management<br>operation) reported by the managed node. |

### 5.3 The Management Information Base

The management information base (MIB) includes a collection of managed objects. Managed objects are defined as parameters that can be managed, such as specific information on device configuring or on performance statistics values.

The MIB includes the definitions of relevant managed objects (MIB variables) for the specific node. Various MIB's can be defined for various management purposes, types of equipment, etc. The management data itself is a collection of integer, string and MIB address variables that contain all the information necessary to manage the node.

A leaf object's definition includes the range of instances (values) and the "access" rights:

| Read-only      | Instances of an object can be read, but cannot be set. |
|----------------|--------------------------------------------------------|
| Read-write     | Instances of an object can be read or set.             |
| Write-only     | Instances of an object can be set, but cannot be read. |
| Not accessible | Instances of an object cannot be read, nor set.        |

### 5.4 MIB Structure

The MIB has an inverted tree-like structure (root over leaves), with each definition of a managed instance forming one leaf, located at the end of a branch of that tree. Each "leaf" in the MIB is reached by a unique path, therefore by numbering the branching points, starting with the top, each leaf can be uniquely defined by a sequence of numbers. The formal description of the managed objects and the MIB structure is provided in a special standardized format, called Abstract Syntax Notation 1, or ASN.1 (pronounced A-S-N dot one).

Since the general collection of MIB's can also be organized in a similar structure, under the supervision of the Internet Activities Board (IAB), any parameter included in a MIB that is recognized by the IAB is uniquely defined.

To provide the flexibility necessary in a global structure, MIB's are classified in various classes (branches), one of them being the experimental branch, another being the management (mgmt) branch, and yet another the group of private (enterprise-specific) branch. Under the private enterprise-specific branch of MIB's, each enterprise (manufacturer) can be assigned a number, which is its enterprise number. The assigned number designates the top of an enterprise-specific sub-tree of non-standard MIB's.

Enterprise-specific MIB's are published and distributed by their creators, who are responsible for their contents.

The MIB supported by the *Fiber Multiplexer* SNMP Agent follows RFC 1158 (MIB-II standard).

#### **5.5 SNMP Communities**

To enable the delimitation of management domains, SNMP uses "communities". Each community is identified by a name, which is an alphanumeric string of up to 255 characters defined by the user. Any SNMP entity (this term includes both managed nodes and management stations) is assigned by its user a community name. In parallel, the user defines for each SNMP entity a list of the communities which are authorized to communicate with it, and the access rights associated with each community (this is the SNMP community name table of the entity).

In general, SNMP agents support two types of access rights:

| Read-only  | the SNMP agent accepts and processes only SNMP <b>getRequest</b><br>and <b>getNextRequest</b> commands from management stations<br>which have a read-only community name.                                                                       |
|------------|----------------------------------------------------------------------------------------------------|
| Read-write | the SNMP agent accepts and processes all the SNMP<br>commands received from a management station with a read-write<br>community name. SNMP agents are usually configured to send traps to<br>management stations having read-write communities. |

## 5.6 SNMP Upgrade via TFTP

To upgrade the SNMP firmware, configure a TFTP server on your network. Configuring a TFTP server is beyond the scope of this document. However, in the upgrade package there should be a free, open source, portable (no installation required), TFTP daemon for Windows. Place the upgrade binary file in the same folder as the TFTP server and set the IP address and image filenames in the SNMP agent. Refer to 4.3.3 for configuring the SNMP card for TCP/IP.

Firmware is broken into two images, the 'kernel' and the 'filesystem'. The kernel (kernel.gz) is the Linux OS and is rarely, if ever, updated. The 'filesystem' (romfs.gz) contains most of the operation programming supporting the SNMP and web provisioning for the *Fiber Multiplexer*. This may require updating when new features are added or if bugs are found and need fixing.

| Firefox *                          |                                                 |                |                  |                  | . 🗆 🗙       |  |  |  |  |  |  |
|------------------------------------|-------------------------------------------------|----------------|------------------|------------------|-------------|--|--|--|--|--|--|
| A 102 158 0 248 (index as          | T                                               |                |                  |                  | <u>ه</u> ۲. |  |  |  |  |  |  |
| <b>C G</b> 192.108.0.246/ INDEX.85 | P                                               |                |                  | yne 🖍            | n w         |  |  |  |  |  |  |
|                                    | Model                                           | MA             | Address          | Version          | Version     |  |  |  |  |  |  |
|                                    | SNMP Manager                                    | 00:0           | 02:AB:D6:75:F8   | 1.01-1.02 #24590 |             |  |  |  |  |  |  |
| union                              | - System Information                            |                |                  |                  |             |  |  |  |  |  |  |
| FMUX1600                           | Torget ID                                       | 102 168 0 248  | Notmosk          | 255 255 255 0    |             |  |  |  |  |  |  |
| F/W Ver: 1.02                      |                                                 | 192.100.0.240  | Target Nemo      | EMUV1600         |             |  |  |  |  |  |  |
| 192.168.0.248                      | TETD Server ID                                  | 192.168.0.49   | Kernel File Name | kornol gz        | 1           |  |  |  |  |  |  |
| © SYSTEM                           | File-System File                                | 132.100.0.43   | Remer the Name   | jkemei.gz        |             |  |  |  |  |  |  |
| Panel                              | Name                                            | romfs.gz       |                  |                  |             |  |  |  |  |  |  |
| SNMP                               | ,                                               |                |                  |                  | <b>.</b>    |  |  |  |  |  |  |
| Syslog Setup                       | System Function Key                             |                |                  |                  |             |  |  |  |  |  |  |
| Log Information                    | Set Parameters                                  | Factory Defa   | ult Re           | efresh           |             |  |  |  |  |  |  |
| ©FMUX1600                          | Flash Kernel                                    | eboot          |                  |                  |             |  |  |  |  |  |  |
| Remote                             |                                                 |                |                  |                  |             |  |  |  |  |  |  |
|                                    | Date and Time Information                       |                |                  |                  |             |  |  |  |  |  |  |
|                                    | Current Date and Time 2014-04-08 / 09:49:31 Tue |                |                  |                  |             |  |  |  |  |  |  |
|                                    | Time Server IP (NTP)                            | 220.130.158.71 |                  |                  |             |  |  |  |  |  |  |
|                                    | Time Zone (GMT) + • 00 • : 00 •                 |                |                  |                  |             |  |  |  |  |  |  |
|                                    | Auto Adjust Time (1/H                           | r) Disable 🔻   | •                |                  |             |  |  |  |  |  |  |
|                                    | Date and Time :                                 |                |                  |                  |             |  |  |  |  |  |  |
|                                    | 2014 Year 04                                    | 4 Mon. 08 Day  | 09 Hour 49 Min.  | 14 Sec.          |             |  |  |  |  |  |  |
|                                    |                                                 |                |                  |                  |             |  |  |  |  |  |  |
| Time Function Key                  |                                                 |                |                  |                  |             |  |  |  |  |  |  |
|                                    | Set Parameters                                  | Set Current Ti | ime Get F        | PC Time          |             |  |  |  |  |  |  |
|                                    | Sync. with NTP                                  | Sync. with F   | PC               |                  |             |  |  |  |  |  |  |
|                                    | ]                                               |                |                  |                  |             |  |  |  |  |  |  |
|                                    |                                                 |                |                  |                  |             |  |  |  |  |  |  |
|                                    |                                                 |                |                  |                  |             |  |  |  |  |  |  |
|                                    |                                                 |                |                  |                  |             |  |  |  |  |  |  |

For any TCP/IP changes to be remembered in the agent, please click the "Save Parameters" button and then click "Reboot".

TFTP Server IP - The IP address of the server running a TFTP daemon. There must be a reliable TCP/IP connection between the TFTP Server and the *Fiber Multiplexer*'s SNMP agent.
Kernel Filename - This is the filename of the kernel image which must be on the TFTP server.
File-System Filename - This is the filename of the filesystem which must be on the TFTP server.
"Flash Kernel" button - Click this once to start kernel update.
"Flash File System" button - Click this once to start filesystem update.

Warning!! DO NOT INTERRUPT POWER DURING UPDATE OPERATION OR THE FLASH MEMORY MAY BECOME CORRUPT.

## 5.7 SNMP Trap Messages

| nowerOn          | DESCRIPTION "Power on "                    | {alarmTran 10 }    |
|------------------|--------------------------------------------|--------------------|
| powerOff         | DESCRIPTION "Power failed or empty"        | {alarmTrap 10 }    |
|                  |                                            |                    |
| utpLinkUp        | DESCRIPTION "UTP port link up."            | { alarm I rap 30 } |
| utpLinkDown      | DESCRIPTION "UTP port link down."          | { alarmTrap 35 }   |
| opticalLinkUp    | DESCRIPTION "Optical port link up."        | { alarmTrap 40 }   |
| opticalLinkDown  | DESCRIPTION "Optical port link down."      | { alarmTrap 45 }   |
| alarmModeChange  | DESCRIPTION "Alarm mode changed."          | { alarmTrap 50 }   |
| login            | DESCRIPTION "Somebody login."              | { alarmTrap 60 }   |
| logout           | DESCRIPTION "Somebody logout."             | { alarmTrap 61 }   |
| loginError       | DESCRIPTION "Somebody login error."        | { alarmTrap 65 }   |
| e1t1SignalNormal | DESCRIPTION "E1/T1 channel signal normal." | { alarmTrap 70 }   |
| e1t1SignalLoss   | DESCRIPTION "E1/T1 channel signal loss."   | { alarmTrap 75 }   |
| rdiOff           | DESCRIPTION "RDI alarm off."               | { alarmTrap 80 }   |
| rdiOn            | DESCRIPTION "RDI alarm on."                | { alarmTrap 85 }   |
| alarmOff         | DESCRIPTION "System alarm off."            | { alarmTrap 90 }   |
| alarmOn          | DESCRIPTION "System alarm on."             | { alarmTrap 95 }   |
| remoteDevFound   | DESCRIPTION "Remote device found."         | { alarmTrap 100 }  |
| remoteDevDisconn | DESCRIPTION "Remote device disconnected."  | { alarmTrap 105 }  |

## *Technical Inquiry Form* MODEL No.: FMUX80/160/800/1600

Please fill in the configuration settings with ' $\checkmark$ ' marks into the following table. Send it to us by fax or email, and we will reply to you immediately.

| Firmware Version:    FPGA Version: |               |            |               |          |           |               |            |           |         |            |           |               |          |         |  |  |
|------------------------------------|---------------|------------|---------------|----------|-----------|---------------|------------|-----------|---------|------------|-----------|---------------|----------|---------|--|--|
| Installed Options (if any)         |               |            | Order Wire    |          |           |               |            | SNMP Card |         |            |           |               |          |         |  |  |
| Ontical                            |               | ΔΙς·       |               |          |           |               |            |           |         |            |           |               |          |         |  |  |
| On 1:                              | D Wc          | rk         |               | ] Off    |           | 0 n 2:        |            |           |         | Star       | o<br>ndhv |               | sable    |         |  |  |
| Tuno:                              |               |            |               |          | /N/ C     |               |            |           |         |            |           |               |          |         |  |  |
| Туре:                              |               |            | <u>15KM-S</u> |          |           |               |            |           |         |            | JUK       | 50KM-S        |          |         |  |  |
| Connector:                         |               |            |               |          |           |               | FC         |           |         |            | LC (      | SFP)          |          |         |  |  |
| Loopback:                          | Off           |            | LLB           |          |           | 🗌 RLB         |            |           |         |            | RRL       | LB            |          |         |  |  |
|                                    |               |            |               |          |           |               |            |           |         |            |           |               |          |         |  |  |
| PORT 1~4                           |               | F1 BNC 7   |               |          |           |               | I45 120 T1 |           |         |            |           | 1(DS1) 100    |          |         |  |  |
|                                    |               | LI DILC /  |               |          |           |               |            |           |         |            |           |               |          |         |  |  |
|                                    |               |            |               |          |           |               |            |           |         |            |           |               |          |         |  |  |
| Service                            |               | Service    |               |          | Service   |               |            |           | Service |            |           |               | e        |         |  |  |
|                                    | F             | C          | 🗌 ON 🗌 OFF    |          |           | ON OFF        |            |           |         | F          | E ON OFF  |               |          |         |  |  |
| Line Code                          |               |            | Line Code     |          |           | Line Code     |            |           |         | Line Code  |           |               |          | de      |  |  |
|                                    | /R873         |            |               | Тнов     | 3/8873    |               | ΔΛΛΙ       |           | Тнова   |            |           |               | B3/B873  |         |  |  |
|                                    | 0025          |            |               |          |           |               |            |           |         | , 50       | 23        |               |          | 05/0825 |  |  |
| соор васк:                         |               |            |               |          |           |               |            |           |         |            |           |               |          |         |  |  |
|                                    |               |            |               |          |           |               |            |           |         |            |           |               |          |         |  |  |
| PORT 5~8                           |               | E1 BNC 7   | 5             |          | 🗌 E1 RJ   | 45 1          | 20         |           | Г 🗌 Т   | 1(D        | S1) 10    | 0             |          |         |  |  |
|                                    |               |            |               |          |           |               |            |           |         | -          |           |               |          |         |  |  |
| Sorvico                            |               |            | 50            | nuico    |           |               |            | 50        | nuico   |            |           |               |          |         |  |  |
|                                    | -             |            | 36            |          |           |               |            | 26        |         | -          |           |               |          |         |  |  |
|                                    | ·F            |            | )N            |          | -F        |               |            | UN        |         | ۰F         |           |               | N 🗌      | OFF     |  |  |
| Line Code                          |               |            | Line          | e Code   | į         |               |            | Lin       | e Code  |            |           |               | Line Co  | de      |  |  |
| AMI HDB3                           | /B8Z3         | 🗌 AMI      |               | HDB      | 3/B8Z3    |               | AMI        |           | HDB3    | 3/B8       | Z3        | AMI HDB3/B8Z3 |          |         |  |  |
| Loon Back:                         |               |            |               |          |           |               |            |           | Ĺ       |            |           |               |          |         |  |  |
| LOOP DUCK.                         |               |            |               |          |           |               |            |           |         |            |           |               |          |         |  |  |
|                                    |               |            | _             |          |           |               |            |           |         |            |           |               |          |         |  |  |
| PORT 9~12                          |               | E1 BNC 7   | 5             |          | E1 R.     | 45 1          | 20         |           |         | 1(D        | S1) 10    | 0             |          |         |  |  |
|                                    |               |            |               |          |           |               |            |           |         |            |           |               |          |         |  |  |
| Service                            |               | Service    |               |          | Service   |               |            |           |         |            | Service   |               |          |         |  |  |
|                                    | F             |            |               |          |           |               |            |           |         |            |           |               |          |         |  |  |
|                                    | •             |            |               |          |           |               |            |           |         |            |           |               |          |         |  |  |
|                                    | 1-0-0         | <u> </u>   |               |          |           | Line Code     |            |           |         |            |           |               |          |         |  |  |
|                                    | /8823         |            | HDB3/B8Z3     |          |           | AMI HDB3/B8Z3 |            |           |         |            | Z3        |               |          |         |  |  |
| Loop Back:                         |               | ∐ Off      |               |          | 🗌 LLB     | 🗌 RLB         |            |           |         |            |           |               |          |         |  |  |
|                                    |               |            |               |          |           |               |            |           |         |            |           |               |          |         |  |  |
| PORT 13~16                         |               | F1 BNC 7   | 5             |          | F1 R      | 45 1          | 20         |           | Пт      | 1(D        | S1) 10    | 0             |          |         |  |  |
| 101113 10                          |               |            | <u> </u>      |          |           |               | 20         |           | ·       | 1/5        | 51/10     |               |          |         |  |  |
|                                    |               |            |               |          |           |               |            |           |         |            |           |               | <u> </u> |         |  |  |
| Service                            |               | Service    |               |          | Service   |               |            |           |         | Service    |           |               |          |         |  |  |
| ON LOFF                            |               | └ ON └ OFF |               |          | ON LOFF   |               |            |           |         | └ ON └ OFF |           |               |          |         |  |  |
| Line Code                          |               | Line Code  |               |          | Line Code |               |            |           |         |            | Line Code |               |          |         |  |  |
|                                    | AMI HDB3/B873 |            |               |          |           |               |            | 3/B8      | Z3      | B3/B8Z3    |           |               |          |         |  |  |
| Loon Back:                         |               |            |               | f DUP    |           |               |            |           |         |            |           |               |          |         |  |  |
| соор васк.                         |               |            |               |          |           |               |            |           |         |            |           |               |          |         |  |  |
| <b></b>                            |               |            |               |          |           |               |            |           |         |            |           |               | _        | ,       |  |  |
| LAN CH1~4                          |               |            |               |          |           |               |            |           |         |            |           |               |          |         |  |  |
| Channel 1                          |               | Channel 2  |               |          | Channel 3 |               |            | Channel 4 |         |            |           |               |          |         |  |  |
| Service                            |               | Service    |               | Service  |           |               | Service    |           |         |            |           |               |          |         |  |  |
|                                    |               |            |               |          |           |               |            |           |         |            |           |               |          |         |  |  |
|                                    |               |            |               |          |           |               |            |           |         |            |           |               |          |         |  |  |
|                                    |               | _          |               |          |           |               |            |           |         |            |           |               |          |         |  |  |
|                                    |               | ∐10        | 10 100 1000   |          |           | 10 100 1000   |            |           |         |            | 1000      | 100 100 1000  |          |         |  |  |
| Full Half                          |               | Full       | I 🗌 Half      |          |           | Full Half     |            |           |         |            |           | Full Half     |          |         |  |  |
|                                    |               |            |               |          |           |               |            |           |         |            |           |               |          |         |  |  |
|                                    |               |            |               |          |           |               | 7          | I         |         |            |           |               |          |         |  |  |
|                                    |               |            |               |          |           |               |            |           |         |            |           |               |          |         |  |  |
| Channel 1                          |               |            | Channel 2     |          |           |               | Channel 3  |           |         |            |           | Channel 4     |          |         |  |  |
| Group                              | Group G       |            |               | _        |           | Gr            | oup        |           | _       |            |           | Group         | _        |         |  |  |
|                                    | : 🗌 D         |            | В             | $\Box$ ( | C □D      |               | А          | В         |         | :[         | D         |               | В        | C D     |  |  |

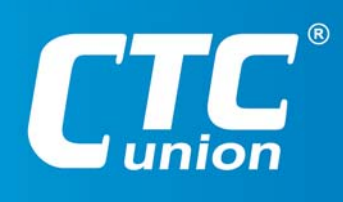

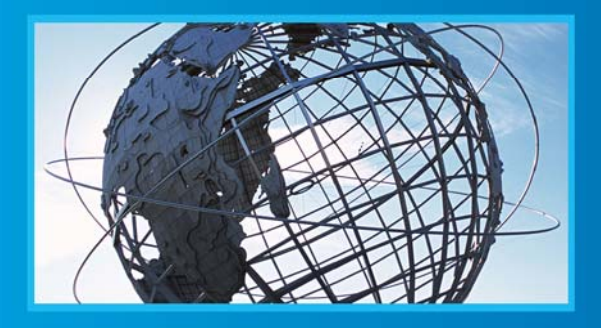

W W W . C t C U . C O M T +886-2 2659-1021 F +886-2 2659-0237 E sales@ctcu.com

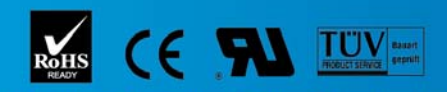

ISO 9001 Quality System Certified CTC Union Technologies Co.,LTD. All trademarks are the property of their repective owners. Technical information in this document is subject to change without notice.